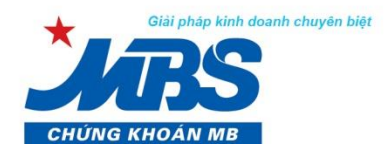

MBS, thành viên Tập đoàn MB

### HƯỚNG DÃN SỬ DỤNG D24

#### MỤC LỤC

| 1. | Đăng nhập                                                 | 3 |
|----|-----------------------------------------------------------|---|
| 2. | Giao dịch                                                 | 5 |
|    | 2.1. Bảng giá: Quý Khách hàng vào menu phụ Bảng giá       | 5 |
|    | 2.2. Đặt lệnh                                             | 3 |
|    | 2.3. Đặt lệnh điều kiện10                                 | ) |
|    | 2.4. Trạng thái lệnh11                                    | ł |
|    | 2.5. Hủy/Sửa lệnh đặt13                                   | 3 |
| 3. | Kiểm soát và quản lý tài sản14                            | ł |
|    | 3.1. Lịch sử đặt lệnh15                                   | 5 |
|    | 3.2. Quản lý vị thế15                                     | 5 |
|    | 3.3. Quản lý tài sản18                                    | 3 |
| 4. | Tiện ích:19                                               | ) |
|    | 4.1. Chuyển khoản nội bộ                                  | ) |
|    | 4.2. Nộp ký quỹ giao dịch chứng khoán phái sinh tại VSD21 | ł |
|    | 4.3. Rút ký quỹ giao dịch CKPS21                          | i |
| 5. | Quản lý tài khoản23                                       | 3 |
|    | 5.1. Thông tin tài khoản23                                | 3 |
|    | 5.2. Thay đổi mật khẩu đăng nhập23                        | 3 |

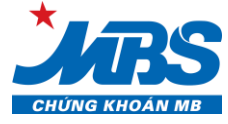

# CÁC TỪ VIẾT TẮT

| STT | Từ viết tắt | Ý nghĩa                                       |
|-----|-------------|-----------------------------------------------|
| 1   | CKPS        | Chứng khoán phái sinh                         |
| 2   | GD          | Giao dịch                                     |
| 3   | HĐ          | Hợp đồng                                      |
| 4   | HNX         | Sở giao dịch chứng khoán Hà Nội               |
| 5   | HSX         | Sở giao dịch hứng khoán thành phố Hồ Chí Minh |
| 6   | KL          | Khối lượng                                    |
| 7   | KLLT        | Khớp lệnh liên tục                            |
| 8   | MBS         | Công ty cổ phần chứng khoán MB                |
| 9   | NÐT         | Nhà đầu tư                                    |
| 10  | NN          | Nước ngoài                                    |
| 11  | OI          | Khối lượng mở                                 |
| 2   | QL          | Quản lý                                       |
| 13  | ТВ          | Trung bình                                    |
| 14  | тс          | Tham chiểu                                    |
| 15  | SD          | Trung tâm lưu ký chứng khoán Việt Nam         |

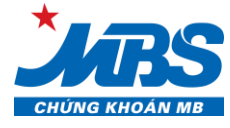

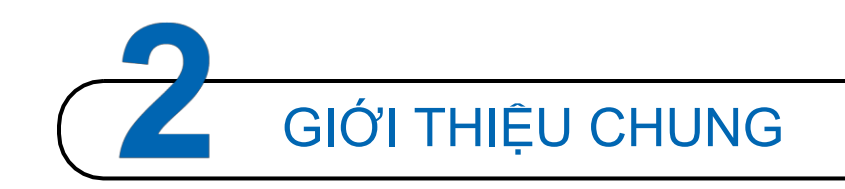

**D24** là dịch vụ giao dịch trực tuyến do Công ty Cổ phần Chứng khoán MB (MBS) cung cấp. Với phương thức giao dịch chứng khoán phái sinh thông qua trình duyệt web, chỉ cần có kết nối internet, Quý khách hàng có thể đặt lệnh giao dịch chứng khoán mọi lúc, mọi nơi mà không cần phải đến sàn giao dịch của MBS.

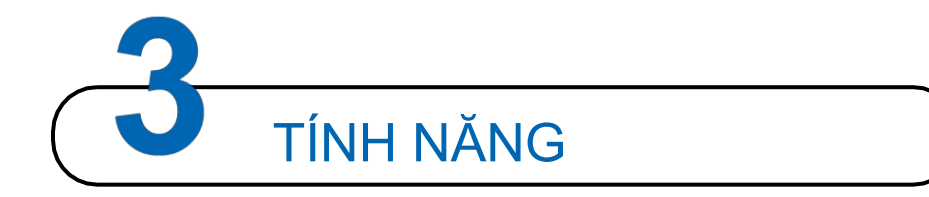

D24 mang nhiều chức năng, tiện ích tới nhà đầu tư:

#### <u>CHỨC NĂNG VỀ THỊ TRƯỜNG – ĐẶT LỆNH</u>

- Bảng giá chứng khoán phái sinh
- Đặt lệnh
- Trạng thái lệnh

#### CHỨC NĂNG KIỆM SOÁT & QUẢN LÝ TÀI SẢN

- Lịch sử đặt lệnh
- Quản lý vị thế
- Quản lý tài sản

#### <u>CHỨC NĂNG TIỆN ÍCH</u>

- Chuyển khoản sang tài khoản chứng khoán cơ sở
- Nộp ký quỹ GD CKPS tại VSD
- Rút ký quỹ GD CKPS từ VSD

#### CHỨC NĂNG QUẢN LÝ TÀI KHOẢN

- Thông tin tài khoản
- Thay đổi mật khẩu

Quý khách hàng có nhu cầu sử dụng D24 xin vui lòng đăng ký tại các Điểm giao dịch của MBS

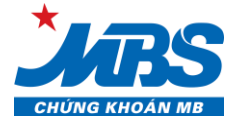

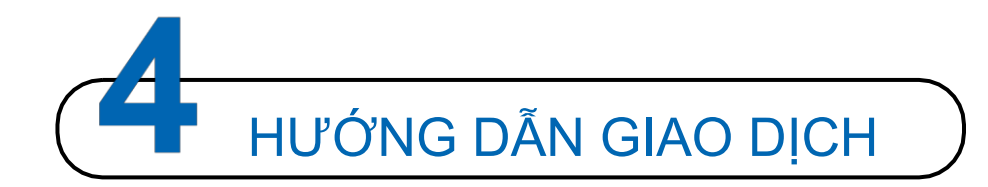

#### 1. Đăng nhập

#### <u>Một số lưu ý:</u>

- D24 hỗ trợ tốt nhất trên trình duyệt Internet Explorer 11, Edge tất cả các phiên bản, Firefox 45 (hoặc mới hơn), Chrome 50 (hoặc mới hơn)
- Mã khách hàng: Tài khoản của Quý khách mở tại MBS là 005C123456D → Mã Khách hàng tương ứng là 123456.
- Quên mật khẩu: Trường hợp Quý khách hàng không nhớ mật khẩu, có thể sử dụng chức năng "Quên mật khẩu" tại màn hình đăng nhập và làm theo hướng dẫn, hệ thống MBS sẽ tự động gửi xác nhận, Quý khách vui lòng xác nhận lại thông tin yêu cầu khôi phục mật khẩu để nhận được mật khẩu mới.

#### Các bước thực hiện đăng nhập

**Bước 1:** Quý khách hàng mở biểu tượng trình duyệt web (Mozilla Firefox, Google Chrome, Internet Explorer...)

**Bước 2:** Quý khách hàng truy cập vào **D24** qua đường dẫn: <u>https://d24.mbs.com.vn</u>. Hệ thống sẽ hiển thị màn hình đăng nhập:

| 🙁 ĐĂNG NH        | ÂΡ        |   |
|------------------|-----------|---|
| 123456           |           |   |
| Mật khẩu         |           | É |
| Đăng Nhập        | Xóa Trầng |   |
| 🔒 Quên mật khẩu? |           |   |

Bước 3: Quý khách hàng đăng nhập tài khoản, bao gồm các thao tác sau:

- Mã khách hàng: là 6 ký tự cuối cùng của tài khoản giao dịch Quý khách hàng
- Mật khẩu lần đầu đăng nhập: <u>Mật khẩu do MBS cung cấp</u>
- Đổi mật khẩu đăng nhập: Sau khi đăng nhập thành công lần đầu, Quý khách vui lòng thay

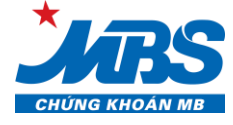

đổi Mật khẩu đăng nhập do MBS cung cấp để bảo mật thông tin

Các bước lấy lại Mật khẩu

Trường hợp Quý khách hàng không nhớ Mật khẩu đăng nhập có thể sử dụng chức năng "**Quên mật khẩu**" tại màn hình đăng nhập

| 🖲 ĐĂNG NH        | ÂΡ            |   |
|------------------|---------------|---|
| 123456           |               |   |
| Mật khẩu         |               | é |
| Đăng Nhập        | Xóa Trắng     |   |
| A Quên mật khẩu? |               |   |
| <b>A</b> 0       | uên mât khẩu? |   |

Bước 1: Khách hàng tích chọn

**Bước 2:** Nhập Mã khách hàng, Xác nhận hình ảnh (ảnh xác nhận có phân biệt chữ hoa và chữ thường)

Bước 3: Khách hàng nhập CMND, Hộ chiếu, Mã số công ty

| Bước 4: Chọn Xác Nhận | để khôi phục lại mật khẩu đăng nhập. |
|-----------------------|--------------------------------------|
|-----------------------|--------------------------------------|

| QUÊN MẬT KHẨU     |          | $\otimes$ |
|-------------------|----------|-----------|
| Mã khách hàng     | 550007   |           |
| CMND, Hộ chiếu,   | 12345678 |           |
| Mã số công ty     |          |           |
| Xác nhận hình ảnh | PLKMJM   | PLKMJM    |
| Quay Lại          |          | Xác Nhận  |

Sau khi Khách hàng chọn không thành công, MBS sẽ gửi email/SMS xác nhận, Quý khách vui lòng xác nhận lại thông tin yêu cầu khôi phục mật khẩu để nhận được mật khẩu mới

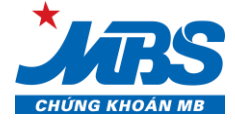

#### 2. Giao dịch

Quý khách hàng chọn Menu Giao dịch, Màn hình hiển thị các menu phụ Bảng giá, đặt lệnh, trạng thái lệnh

2.1. Bảng giá: Quý Khách hàng vào menu phụ Bảng giá

|                | GIAO DỊCH <del>-</del> | KIẾM SOÁT & QL | TÀI SẢI | N≁ TIĘ́ | in ích <del>-</del> | QUẢN    | LÝ TÀI I  | KHOẢN -       |  |
|----------------|------------------------|----------------|---------|---------|---------------------|---------|-----------|---------------|--|
| VN Inde        | × Bảng Giá             |                |         | VN      | 30 Index            | c 1.0   | )13,31 -( | 6,38 (-0,63%) |  |
| Danh Mục Yêu 1 | Dět Lânh               | <u>۲</u>       | Tất     | Cå      |                     |         |           |               |  |
| Mã LIĐ         | Dạt Lệnh               |                |         |         | Du                  | r mua   |           |               |  |
| Marno          | Trang Thái Lênh        |                | KL 3    | Giá 3   | KL 2                | Giá 2   | KL 1      | Giá 1         |  |
| VN30F1805      | nang mai Lenin         |                | 32      | 1.010,2 | 3                   | 1.010,3 | 8         | 1.010,4       |  |

- Theo dõi các chỉ số thị trường: VNX All, VN index, VN30 Index, VNX30 index, VNX50 Index, HNX index, HNX30 Index, Upcom Index
  - o Màn hình thể hiện thông tin các chỉ số rút gọn, nếu muốn theo dõi thông tin chi tiết Khối

| VN30 In    | dex 790,  | 75 +2,4 | 4 (+0,3 | 1%)   |      | V        | NX50 In | dex<br>1.215,4 | 15 +1,5 | 0 (+0,1: | 2%)   |         | /  | HNX Ir | ndex | 107,43 · | 0,09 (- | 0,08%) |      |       | HNX30   | Index |       | -     | - (-%) |       |
|------------|-----------|---------|---------|-------|------|----------|---------|----------------|---------|----------|-------|---------|----|--------|------|----------|---------|--------|------|-------|---------|-------|-------|-------|--------|-------|
| Danh Mục Y | 'êu Thích | N VN    | 30      | HNX30 | Trá  | ii Phiếu | Tấ      | t Cå           |         |          |       |         |    |        |      |          |         |        |      | Mã    | HÐ      |       | Xen   | 1 Thé | im     | = ::: |
| Mã HĐ      | Dhiân     | Trần    | Còn     | тс    |      |          | Dư      | mua            |         |          | Khć   | ip Lệni | ۱  |        |      | Durt     | bán     |        |      | Coo   | Thến    | то    | KLCD  | 01    | GD NE  | OT NN |
| Manu       | Phien     | ITall   | 2011    |       | KL 3 | Giá 3    | KL 2    | Giá 2          | KL 1    | Giá 1    | Giá   | +/-     | KL | Giá 1  | KL 1 | Giá 2    | KL 2    | Giá 3  | KL 3 | Cau   | Thäp TB |       | KLGD  | UI    | Mua    | Bán   |
| VN30F1710  | -         |         |         | 787   | 10   | 787,7    | 2       | 787,8          | 41      | 788      | 788   |         |    | 788,8  | 5    | 789      | 7       | 789,1  | 32   | 792,4 |         |       | 7.975 | 2.948 | 6      | 6     |
| VN30F1711  |           |         | 733,4   | 788,5 |      | 788,2    | 1       | 789,5          | 5       | 790      | 790,3 | +1,8    |    | 791,3  |      | 791,8    | 3       | 792    | 5    | 794,5 |         |       | 61    | 41    |        | -     |
| VN30F1712  |           |         |         | 793,1 | 4    | 793,1    | 1       | 793,2          |         | 793,5    | 793,6 | +0,5    |    | 795    |      | 800      |         | 807,7  | 2    | 795,4 | 793,1   |       | - 11  | 160   |        | •     |
| VN30F1803  |           |         | 741,6   | 797,4 |      |          |         |                |         |          | 797,4 |         |    | 797,5  |      | 798,3    | 3       | 798,6  | 2    | 799   | 797,4   |       | 58    | 249   | 2      | -     |

lượng và Giá trị giao dịch, Khách hàng tích chọn biểu tượng

• Di chuột tới "Mã hợp đồng", hệ thống hiển thị ngày đáo hạn của hợp đồng

| Danh Mục Y                                                                                                    | 'êu Thích | n VN  | 130   | HNX30 | Trá  | ii Phiếu | Tấ   | t Cå  | $\diamond$ |       |       |       |    |       |      |       |      |       |      | Mã    | HÐ    |    | Xen   | n Thê | m     | ≡ ::: |
|----------------------------------------------------------------------------------------------------|-----------|-------|-------|-------|------|----------|------|-------|------------|-------|-------|-------|----|-------|------|-------|------|-------|------|-------|-------|----|-------|-------|-------|-------|
| Mã LIÐ                                                                                                    | Dhiân     | Trần  | Càn   | те    |      |          | Dư   | mua   |            |       | Khó   | p Lện | ۱  |       |      | Dư t  | án   |       |      | Cao   | Thấn  | тр | KICD  | 01    | GD NĐ | IT NN |
| Manu                                                                                                    | FILCH     | 11411 | Sall  | 10    | KL 3 | Giá 3    | KL 2 | Giá 2 | KL 1       | Giá 1 | Giá   | +/-   | KL | Giá 1 | KL 1 | Giá 2 | KL 2 | Giá 3 | KL 3 | Cau   | шар   | 10 | KLOD  | U     | Mua   | Bán   |
| VN30F1710                                                                                                    |           |       | 732   | 787   |      | 787,7    |      | 787,8 | 41         | 788   | 788   |       | 2  | 788,8 |      | 789   |      | 789,1 | 32   | 792,4 |       |    | 7.975 | 2.948 | 6     | 6     |
| VN30F17U0 (Ngày đáo han: 19/10/2017) <sup>1</sup> 788.2 1 789,5 5 790 790,3 +1,8 1 791,3 2 791,8 3 792 5 794,5 788,1 - 61 41                                            |           |       |       |       |      |          |      |       |            |       |       |       |    | •     |      |       |      |       |      |       |       |    |       |       |       |       |
| VN30F1712                                                                                                    | -         | 848,6 | 737,6 | 793,1 | 4    | 793,1    |      | 793,2 | 1          | 793,5 | 793,6 | +0,5  |    | 795   |      | 800   | 1    | 807,7 | 2    | 795,4 | 793,1 |    | - 11  | 160   |       | •     |
| VN30F1803                                                                                                    |           | 853,2 | 741,6 | 797,A |      |          |      |       |            |       | 797,4 |       | 1  | 797,5 | 2    | 798,3 | 3    | 798,6 | 2    | 799   | 797,4 |    | 58    | 249   | 2     | -     |
| HĐ Chỉ số: Giá x1; Khối lượng x1   HĐ Trái phiếu: Giá x1; Khối lượng x1<br>Nhấn đùp chuột vào bát kỳ dòng nào để địch chuyển dòng đó lên vị trí trên cùng của bảng giá. |           |       |       |       |      |          |      |       |            |       |       |       |    |       |      |       |      |       |      |       |       |    |       |       |       |       |

o Di chuột tới cột "Phiên", hệ thống hiển thị phiên giao dịch

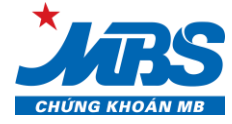

| Danh Mục Y                     | /êu Thícl                | n VN                  | 130                 | HNX30                      | Trá                 | ii Phiếu                | Tâ               | ít Cå    |         |       |       |        |    |       |      |       |      |       |      | Mã    | HÐ    |    | Xer   | n Thé | im                | = ::: |
|--------------------------------|--------------------------|-----------------------|---------------------|----------------------------|---------------------|-------------------------|------------------|----------|---------|-------|-------|--------|----|-------|------|-------|------|-------|------|-------|-------|----|-------|-------|-------------------|-------|
| MãUD                           | Dhiân                    | Trão                  | Càn                 | те                         |                     |                         | Dư               | mua      |         |       | Khó   | p Lệnh | ı  |       |      | Dư    | bán  |       |      | Can   | Thến  | то | KICD  | 01    | GD N <del>t</del> | DT NN |
| Manu                           | Fillen                   | IIall                 | Sall                | 10                         | KL 3                | Giá 3                   | KL 2             | Giá 2    | KL 1    | Giá 1 | Giá   | +/-    | KL | Giá 1 | KL 1 | Giá 2 | KL 2 | Giá 3 | KL 3 | Cau   | шар   |    | KLOD  | 01    | Mua               | Bán   |
| VN30F1710                      |                          |                       | 732                 | 787                        | 10                  | 787,7                   |                  | 787,8    |         | 788   | 788   |        |    | 788,8 |      | 789   |      | 789,1 |      | 792,4 |       |    | 7.975 | 2.948 | 6                 | 6     |
| VN30F1711                      | Dá                       | 8/3 6                 | 733,4               | 788,5                      |                     |                         |                  | 789,5    | 5       | 790   | 790,3 | +1,8   |    | 791,3 |      | 791,8 |      | 792   |      | 794,5 |       |    | 61    | 41    |                   |       |
| VN30F1712                      | 00                       | 040,0                 | 737,6               | 793,1                      | 4                   | 793,1                   |                  | 793,2    |         | 793,5 | 793,6 |        |    | 795   |      | 800   |      | 807,7 |      | 795,4 | 793,1 |    |       | 160   |                   |       |
| VN30F1803                      |                          |                       | 741,6               | 797,4                      |                     |                         |                  |          |         |       | 797,4 |        |    | 797,5 |      | 798,3 |      | 798,6 |      | 799   | 797,4 |    | 58    | 249   | 2                 |       |
| HĐ Chỉ số: Giá<br>Nhắn đùp chu | i x1; Khối<br>ột vào bắi | lượng x1<br>t kỳ dòng | HĐ Trái<br>nào để c | i phiếu: Giu<br>lịch chuyế | á x1; Kh<br>Ín dòng | ối lượng :<br>đó lên vị | cî<br>trí trên ( | cùng của | bảng gi | á.    |       |        |    |       |      |       |      |       |      |       |       |    |       |       |                   |       |

- Theo dõi các mã Hợp đồng: theo từng nhóm chỉ số, trái phiếu... trên từng tab riêng biệt
  - Chọn biểu tượng 🔲 để theo dõi các mã hợp đồng dưới dạng danh sách

| Danh Mục Y                     | /êu Thícł                                                                                                    | VN                 | 30    | HNX30 | Trá  | ii Phiếu | Tấ   | t Cá  |      |       |       |         |    |       |      |       |      |       |      |       | VN30F1710 |    |       | n Thé | Thêm 🔳 🗄 |       |
|--------------------------------|----------------------------------------------------------------------------------------------------|--------------------|-------|-------|------|----------|------|-------|------|-------|-------|---------|----|-------|------|-------|------|-------|------|-------|-----------|----|-------|-------|----------|-------|
| Mã ដេស                         | Dhiân                                                                                                    | Trần               | Càn   | тс    |      |          | Dư   | mua   |      |       | Khć   | ip Lệni | ì  |       |      | Dư    | bán  |       |      | Cao   | Thấn      | тв | KICD  | 01    | GD NÐ    | IT NN |
| Manu                           | Phien                                                                                                    | man                | 2911  |       | KL 3 | Giá 3    | KL 2 | Giá 2 | KL 1 | Giá 1 | Giá   | +/-     | KL | Giá 1 | KL 1 | Giá 2 | KL 2 | Giá 3 | KL 3 | Cao   | тпар      | ID | KLGU  | UI    | Mua      | Bán   |
| VN30F1710                      | -                                                                                                    |                    | 732   | 787   | 10   | 787,7    | 2    | 787,8 | 41   | 788   | 788   |         |    | 788,8 | 5    | 789   |      | 789,1 | 32   | 792,4 |           |    | 7.975 | 2.948 | 6        | 6     |
| VN30F1711                      |                                                                                                    |                    | 733,4 | 788,5 |      | 788,2    | 1    | 789,5 |      | 790   | 790,3 | +1,8    |    | 791,3 | 2    | 791,8 |      | 792   |      | 794,5 |           |    | 61    | 41    |          | •     |
| VN30F1712                      |                                                                                                    | 848,6              | 737,6 | 793,1 | 4    | 793,1    | 1    | 793,2 |      | 793,5 | 793,6 | +0,5    |    | 795   |      | 800   |      | 807,7 | 2    | 795,4 | 793,1     |    | - 11  | 160   |          | •     |
| VN30F1803                      |                                                                                                    | <mark>853,2</mark> | 741,6 | 797,4 |      |          |      |       |      |       | 797,4 |         | 1  | 797,5 | 2    | 798,3 |      | 798,6 | 2    | 799   | 797,4     |    | 58    | 249   | 2        | •     |
| HĐ Chỉ số: Giá<br>Nhấn đủp chu | HĐ Chỉ số: Giá x1; Khổi lượng x1   HĐ Trái phiếu: Giá x1; Khổi lượng x1<br>Nhấn đùp chuột vào bắt kỳ dòng nào để dịch chuyển dòng đó lên vị trí trên cùng của bằng giá. |                    |       |       |      |          |      |       |      |       |       |         |    |       |      |       |      |       |      |       |           |    |       |       |          |       |

Chọn biểu tượng 🛄 để theo dõi các mã HĐ dưới dạng thẻ 0

| Danh Mục Yêu Thích 🛛 VI          | N30 HNX30 Trái Phiếu                                                    | Tất Cả                                              |                                              |                     | VN30F1712 Xem                       | Thêm 🔳 🏭          |  |  |  |  |  |  |  |  |
|----------------------------------|-------------------------------------------------------------------------|-----------------------------------------------------|----------------------------------------------|---------------------|-------------------------------------|-------------------|--|--|--|--|--|--|--|--|
| VN30F1710                        | VN30 VN30F                                                              | 1711 VN                                             | 0 VN30F1712                                  | VN30 V              | /N30F1803                           | VN30              |  |  |  |  |  |  |  |  |
| 788 +1<br>D: 787 M: 786,9 CN: 79 | 2 7.975 79<br>12,4 TN: 786,6 Đ: 788,5                                   | 00,3 +1,8 1<br>M: 788,6 CN: 794,5 TN: <b>788</b> ,1 | 61 793,6 +0,5<br>Đ: 793,1 M: 793,1 CN: 795,4 | 1 11<br>TN: 793,1 Đ | 797,4 -<br>: 797,4 M: 797,6 CN: 799 | 1 58<br>TN: 797,4 |  |  |  |  |  |  |  |  |
| BÁN<br>788                       | MUA<br>788,8                                                            | BÁN MUA<br>790 791,3                                | BÁN<br>793,5                                 | MUA<br>795          | BÁN<br>797                          | MUA<br>797,5      |  |  |  |  |  |  |  |  |
| Khối lượng                       | 😑 Khối lư                                                               | çing 📃 🗧                                            | Khối lượng                                   | Ξ                   | Khối lượng                          | ≡                 |  |  |  |  |  |  |  |  |
| Đ: Giá đóng của   M: Giá mở của  | D. Giá dóng của J M: Giá mà của J CN: Giá cao nhất J TH: Giá thấp nhất. |                                                     |                                              |                     |                                     |                   |  |  |  |  |  |  |  |  |

Tại màn hình này Quý khách có thể đặt lệnh nhanh theo mức giá tốt nhất của thị trường -(nhập khối lượng, nhấn chọn MUA/Bán với giá điền sẵn mức giá tốt nhất)

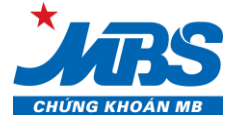

| Dư mua         | 1       |         | Dư bán  |       |
|----------------|---------|---------|---------|-------|
| VNBOF1805      | 1.010,7 | 1.010,9 | 11      |       |
| 2              | 1.010,6 | 1.011   | 64      |       |
| 24             | 1.010,5 | 1.011,7 |         |       |
| Ð: 1.014 M: 1. | 010 CN: | 1.014,5 | TN: 1.0 | )06,2 |
| BÁN            |         |         | MUA     |       |
| 1.010,7        | 7       |         | 1.010,9 |       |
| Khối lượng     |         |         |         | ≡     |

- Quý khách có thể theo dõi thêm 3 mức giá Dư mua và Dư bán tốt nhất của mã HĐ bằng

cách tích chọn biểu tượng 💻

Thiết lập Danh mục yêu thích

| Bước 1: Tích chọn Danh Mục Yêu Thích , nhập tên danh mục cần tạo, nhấn chọn Thêm                                     |
|----------------------------------------------------------------------------------------------------|
| Danh Mục Yêu Thích VN30                                                                                              |
| Danh Mục Đầu Tư 1 🛛 🗙                                                                                                |
| Nhập tên nhóm yêu th Thêm                                                                                            |
| Quản Lý DS Thường Dùng                                                                                               |
| Bước 2: Nhấn chọn. Quản Lý DS Thường Dùng , chọn Danh mục vừa tạo, Chọn mã cần theo                                  |
| dõi và tích biểu tượng                                                                                               |
| QUẨN LÝ DS THƯỜNG DÙNG 🛞                                                                                             |
| VN30 HNX30 Trái Phieu A B C D E F G H I J K L M N O P Q R S T U V W X Y Z<br>VN30F1710 VN30F1711 VN30F1712 VN30F1803 |
| DANH MUC ĐẦU TƯ 💙 Xóa Hết Lưu Xóa Nhập tên nhóm yêu th Thêm                                                          |
| Chọn nhóm yêu thích.                                                                                                 |
| Danh mục 2                                                                                                    |
| - Mic Devil wave that the                                                                                            |

Xóa Danh mục yêu thích

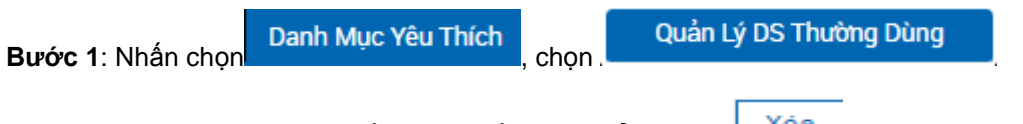

Bước 2: Chọn tên danh mục cần xóa, nhấn chọn biểu tượng

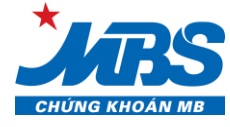

| Xác Nhận | để hoàn tất |
|----------|-------------|
|          | Xác Nhận    |

| QUẢN LÝ DS TI | HƯỜNG DÙN     | 3        |          |        |        |         |       |        |    |     |        |     |      |       |   |     | $\otimes$ |
|---------------|---------------|----------|----------|--------|--------|---------|-------|--------|----|-----|--------|-----|------|-------|---|-----|-----------|
| VN30 HNX      | 30 Trái Phiếu | АВ       | CDE      | FG     | ні     | JΚ      | LI    | M N    | 0  | ΡQ  | R      | з т | U    | v w   | × | Y   | z         |
| VN30F1710     |               | /N30F171 |          |        |        | /N30F   | 1712  | 2      |    |     | ΠV     | N30 | F180 | 3     |   |     |           |
|               |               | i KÁC N  | IHÂN X   | ÓA DA  | NH S/  | ÁCH YÉ  | ÈU TI | нісн   |    |     |        |     |      |       |   |     |           |
|               |               | Quý khác | n muốn x | óa dan | h sách | yêu thí | ch nà | y khôn | g? |     |        |     |      |       |   |     |           |
|               |               |          | Ðór      | pig    | Xác    | Nhân    |       |        |    |     |        |     |      |       |   |     |           |
|               |               | _        |          |        | _      | _       | _     | _      | -  |     |        |     |      |       |   |     |           |
|               |               |          |          |        |        |         |       |        |    |     |        |     |      |       |   |     |           |
|               |               |          |          |        |        |         |       |        |    |     |        |     |      |       |   |     |           |
|               |               |          |          |        |        |         |       |        |    |     |        |     |      |       |   |     |           |
| DANH MUC ĐẦU  | ти ~          | Xóa Hết  | Lưu      |        | (óa    |         |       |        |    | Nhậ | ip tên | nhó | m yé | èu th | L | Thê | im        |

#### 2.2. Đặt lệnh

Bước 1: Quý khách hàng có thể truy cập màn hình đặt lệnh theo một trong các phương thức sau

Vào menu phụ Đặt lệnh

|                 | GIAO DịCH <del>-</del> | KIẾM SOÁT & QL | TÀI SẢI | N≁ TIĘ́ | Ìn (ch≁   | QUẢN    | LÝ TÀI I  | KHOẢN +       |
|-----------------|------------------------|----------------|---------|---------|-----------|---------|-----------|---------------|
| VN Index        | Bảng Giá               |                |         | VN      | 130 Index | 1.0     | )13,31 -6 | i,38 (-0,63%) |
| Danh Mục Yêu Th | Dăt Lânh               | <u>۱</u>       | Tất     | Cå      |           |         |           |               |
| MãHĐ            | Dật Lệnh               |                |         |         | Du        | r mua   |           |               |
|                 | Trang Thái Lônh        |                | KL 3    | Giá 3   | KL 2      | Giá 2   | KL 1      | Giá 1         |
| VN30F1805       | nạng mai Lệnin         |                | 32      | 1.010,2 | 3         | 1.010,3 | 8         | 1.010,4       |

- Nhấn chọn biểu tượng
- Z tại góc phải màn hình tại tất cả các trang
- Bấm phím tắt CTRL D
- Nhấn chọn vào các ô Dư mua/Dư bán trên các Bảng giá

| Mã HĐ Ngày                         | Ngày                                       | Dhiân                    | Tribo           | Cho                               | те            |                            |                                                                         | D              | u mua            |                       |                                                 | Kh                      | ớp Lệnh                     |                                        |                                       |                            | Dư       | bán     |                                        |                                 | 600       | Thốp | то | KLOD | 01    | GD N | DT NN              |
|------------------------------------|--------------------------------------------|--------------------------|-----------------|-----------------------------------|---------------|----------------------------|-------------------------------------------------------------------------|----------------|------------------|-----------------------|-------------------------------------------------|-------------------------|-----------------------------|----------------------------------------|---------------------------------------|----------------------------|----------|---------|----------------------------------------|---------------------------------|-----------|------|----|------|-------|------|--------------------|
| мано                               | đáo hạn                                    | Phien                    | Tran            | San                               | IC.           | KL 3                       | Giá 3                                                                   | KL 2           | Giá 2            | KL 1                  | Giá 1                                           | Giá                     |                             | KL                                     | Giá 1                                 | KL 1                       | Giá 2    | KL 2    | Giá 3                                  | KL 3                            | Cao       | тар  | тв | KLGD | UI    | Mua  | Bán                |
| VGB5F1812                          | 27/09/2018                                 |                          |                 |                                   | 100.000       |                            | 97.000                                                                  | 5              | 100.000          |                       | 102.000                                         |                         |                             |                                        | 103.000                               | ) 20                       | )        |         |                                        |                                 |           |      |    |      | 7.060 |      |                    |
| VGB5F1903                          | 28/09/2018                                 |                          |                 |                                   | 103.410       | DĂ                         | TIÊNU                                                                   |                |                  |                       |                                                 |                         |                             |                                        |                                       |                            |          |         |                                        |                                 | $\otimes$ |      |    |      | 5.081 |      |                    |
| VGB5F2020                          | 25/09/2018                                 |                          |                 |                                   | 100,161       | 04                         |                                                                         |                |                  |                       |                                                 |                         |                             |                                        |                                       |                            |          |         |                                        |                                 |           |      |    |      | 68    |      |                    |
| VN30F2020                          | 28/09/2018                                 |                          |                 |                                   | 965,2         |                            | Số TK                                                                   | 550007         | 7D               |                       | Mã HĐ                                           | VN30F2                  | 020                         |                                        | Stop/1                                | Frigger                    |          |         |                                        | MUA                             | 2         |      |    |      | 2.117 |      |                    |
| HĐ Chỉ số: Giá x<br>Nhấn đủp chuội | (1; Khối lượng x1  <br>t vào bất kỳ dòng r | HĐ Trái p.<br>nào để dịc | hiếu: Giá x1; K | hối lượng x1<br>g đó lên vị trí t | trên cùng của | KL c<br>KL c<br>Giá<br>còn | h <b>ối lượng</b><br>có thể bán<br>có thể mua<br>trị ký quỹ<br>khả dụng | :<br>a:<br>50. | 827<br>5.000.000 | VN30<br>Khóp<br>1.000 | Giá đặt<br>(F2020 - (V)<br>Diệnh<br>0 3 +3<br>- | 1,000<br>4) Đóng<br>4,8 | Cửa - Sắr<br>Tř<br>Tř<br>Sả | ) <b>a sàng</b><br>'ần<br>nam cl<br>àn | nhận lệnh<br>1.10<br>hiếu 1.03<br>961 | trước g<br>6,4<br>14<br>,7 | iờ.<br>o | <br>    | mua Durl<br>- 1.00<br>- 1.03<br>- 1.03 | BÁN<br>00 437<br>32 9<br>32,7 1 | 0%        |      |    |      |       | в    | iảng Giá<br>Vị thế |
|                                    |                                            |                          |                 |                                   |               | HĐ                         | Chỉ số: Giá                                                             | x1; Khối l     | lượng x1   H     | Ð Trái phi            | êu: Giá x1; K                                   | hới lượng .             | x1                          |                                        |                                       |                            | The      | òng tin | Trạng                                  | Thái Lệr                        | h         |      |    |      |       |      |                    |
|                                    |                                            |                          |                 |                                   |               | Giá                        | mở cửa                                                                  |                |                  | 1.001                 |                                                 |                         | G                           | iá cao                                 | o nhất                                |                            |          | 1.032   |                                        |                                 |           |      |    |      |       |      | Lệnh               |
|                                    |                                            |                          |                 |                                   |               | Giá                        | đóng cửa                                                                |                |                  | -                     |                                                 |                         | G                           | iá thấ                                 | íp nhất                               |                            |          | 898     |                                        |                                 |           |      |    |      |       |      | dăt lênh           |
|                                    |                                            |                          |                 |                                   |               |                            |                                                                         |                |                  |                       |                                                 |                         |                             |                                        |                                       |                            |          |         |                                        |                                 |           |      |    |      |       |      | ien iellill        |

Nhấn chọn Mua/Bán/Đóng trong màn hình Quản lý vị thế

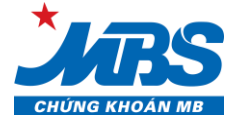

| Quản Lý Vị Thế số tài khoản 123456D     Xem       Vị Thế Mở     Lịch sử đóng |                                                                                                    |                   |              |                  |               |     |            |            |                |                   |     | đóng vị thế |          |
|------------------------------------------------------------------------------|----------------------------------------------------------------------------------------------------|-------------------|--------------|------------------|---------------|-----|------------|------------|----------------|-------------------|-----|-------------|----------|
| Mã HĐ                                                                        |                                                                                                    | Vị thế (Tất cả) 🗸 |              |                  |               |     |            |            |                |                   |     |             | <u> </u> |
|                                                                              | STT                                                                                                    | Mã HĐ             | Ngày đáo hạn | Số vị thế<br>mua | Số vị thế bán | Net | Giá mua TB | Giá bán TB | Giá thị trường | Lãi lỗ trong ngày | Mua | Bán         | Đóng     |
|                                                                              | 1                                                                                                    | VN30F1908         | 25/05/2018   |                  | 25            | -25 |            | - 733,96   | 742,63         | -21.675.000       | MUA | BÁN         | Đóng     |
|                                                                              |                                                                                                    |                   |              |                  |               |     |            |            | Tống cộng      | -21.675.000       |     |             |          |
| Hệ thốn                                                                      | Hệ thống sẽ cập nhật dữ liệu màn hình Quản lý vị thế từ 16:00 đến 18:00 hàng ngày. Quý khách vui lòng kiếm tra dữ liệu ngoài khoảng thời gian trên để biết thông tin chính xác. |                   |              |                  |               |     |            |            |                |                   |     |             |          |
| (                                                                            | Dóng Các Ví Thế Được Chọn Dóng Tất Cả                                                                                                    |                   |              |                  |               |     |            |            |                |                   |     |             |          |

#### Bước 2: Khách hàng nhập các thông tin:

- Mã hợp đồng
- Khối lượng
- Giá đặt

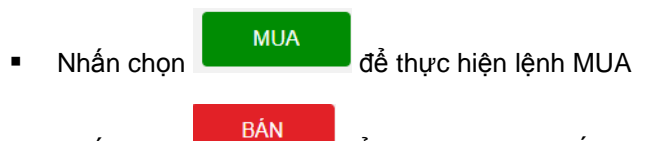

Nhấn chọn
 để thực hiện lệnh BÁN

#### Bước 3: Xác nhận thông tin lệnh nhập

- Sau khi nhấn chọn Mua/Bán hệ thống sẽ hiển thị màn hình xác nhận lại thông tin vừa nhập.
- Nhấn vào nút "Lấy Mã OTP" nếu chưa nhận được mã OTP trong ngày. Nhập mã bảo mật OTP:
   là mã bảo mật gồm 6 ký tự do MBS cung cấp. Quý khách có thể lựa chọn lưu OTP.
- Tích chọn "Xác nhận" để lệnh vào hệ thống

| i XÁC NHẬN LỆNH ĐẶT                                                                                                    |
|----------------------------------------------------------------------------------------------------|
| Quý khách có thật sự muốn đặt lệnh MUA                                                                                                    |
| Mã HĐ: VN30F2020<br>Khối lượng: 6<br>Giá đặt: 970<br>Tài khoản: 550005D (Tài khoản phái sinh)<br>HĐ Chỉ Số: Giá X1; Khối Lượng X1   HĐ Trái Phiếu: Giá X1; Khối Lượng X1 |
| Mã OTP ••••••                                                                                                    |
| Đóng Xác Nhận                                                                                                    |

#### Các thông tin hiển thị tại màn hình Đặt lệnh

- Thông tin giao dịch chi tiết theo mã hợp đồng
  - 3 mức giá dư mua, dư bán tốt nhất
  - Phiên giao dịch hiện tại
  - Giá khớp lệnh gần nhất

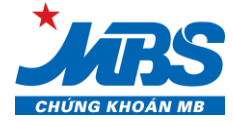

- Thông tin giao dịch khác của mã hợp đồng đang chọn

#### Trạng thái lệnh

- Sau xác nhận lệnh Mua/Bán xong, hệ thống sẽ chuyển qua màn hình trạng thái lệnh nhanh để khách hàng có thể xem ngay thông tin tình trạng của Lệnh
- Khách hàng có thể Hủy/Sửa ngay trên màn hình

| ĐẶT LỆNH                                                            |                   |              |           |            |             |                        |             |         |            |                  |                  | $\otimes$ |
|---------------------------------------------------------------------|-------------------|--------------|-----------|------------|-------------|------------------------|-------------|---------|------------|------------------|------------------|-----------|
| Số TK 55000                                                         | )7D               |              | Mã HĐ     |            |             |                        | Stop/       | Trigger |            | ~                | MUA              |           |
| Khối lượng                                                          | $\Theta \oplus$   |              | Giá đặt   | t          | Θ(          | Ð                      |             |         |            |                  | BÁN              |           |
| KL có thể bán:<br>KL có thể mua:<br>Giá trị ký quỹ<br>còn khả dụng: | :                 | Khớp lớ      | ệnh<br>-  | -%         |             | Trần<br>Tham ch<br>Sàn | niếu        | -       | 0% -       | Du'mua [<br><br> | Dư bán<br>-<br>- | 0%        |
| HĐ Chỉ số: Giá x1; Khối                                             | i lượng x1   HĐ 1 | Trái phiểu   | : Giá x1; | Khối lượ   | mg x1       |                        |             |         | Thông ti   | n Trạ            | ing Thái L       | .ệnh      |
| Thời Gian                                                           | Mã HĐ             | Loại<br>lệnh | KL<br>đặt | Giá<br>đặt | Giờ<br>khớp | KL<br>khớp             | Giá<br>khớp | Trại    | ng thái    | Loại<br>lệnh     | Thao             | tác       |
| 20/09/2018 13:32:27                                                 | VN30F2020         | BÁN          | 10        | 998        |             | -                      | -           | Dan 🔁   | g chờ khớp | Thường           | Hủy              | Sửa       |

#### 2.3. Đặt lệnh điều kiện

Bước 1: Quý khách hàng có thể truy cập màn hình đặt lệnh theo các phương thức như mục 2.2

#### Bước 2: Khách hàng nhập các thông tin:

- Mã hợp đồng
- Khối lượng
- Giá đặt
- Tích vào ô vuông Stop/ Trigger để đặt lệnh điều kiện
- Chọn loại lệnh điều kiện
- Giá điều kiện

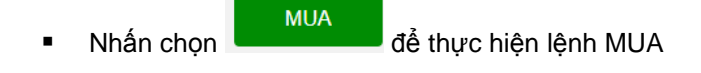

Nhấn chọn
 BÁN
 để thực hiện lệnh BÁN

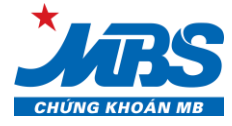

| ĐẶT LỆNH            |                       | (         | $\otimes$ |
|---------------------|-----------------------|-----------|-----------|
| Số TK 550007D       | Mã HĐ VN30F1809       | MUA       |           |
| Khối lượng 10 🔶 🕀 🗌 | Giá đặt 962.7 🔶 🕂 950 | ⊖⊕<br>BÁN |           |

#### Bước 3: Xác nhận thông tin lệnh nhập

- Sau khi nhấn chọn Mua/Bán hệ thống sẽ hiển thị màn hình xác nhận lại thông tin vừa nhập.
- Nhấn vào nút "Lấy Mã OTP" nếu chưa nhận được mã OTP trong ngày. Nhập mã bảo mật OTP:
   là mã bảo mật gồm 6 ký tự do MBS cung cấp. Quý khách có thể lựa chọn lưu OTP.
- Tích chọn "Xác nhận" để lệnh vào hệ thống

| i                                                                            | XÁC NHẬN LỆNH ĐẶT                                                                                              |
|------------------------------------------------------------------------------|----------------------------------------------------------------------------------------------------|
| Quý khách có thậ                                                             | it sự muốn đặt lệnh MUA                                                                                        |
| Mã HĐ:<br>Khối lượng:<br>Giá đặt:<br>Tài khoản:<br><i>HĐ Chỉ Số: Giá X1;</i> | VN30F2020<br>6<br>970<br>550005D (Tài khoản phái sinh)<br>Khổi Lượng X1   HĐ Trái Phiếu: Giá X1; Khổi Lượng X1 |
| Mã OTP •••••                                                                 | Lưu Lấy Mã OTP                                                                                                 |
|                                                                              | Đóng Xác Nhận                                                                                                  |

 Sau khi ấn "Xác nhận" hệ thống sẽ gửi lệnh và thông báo trạng thái lệnh vừa gửi trên màn hình đặt lệnh

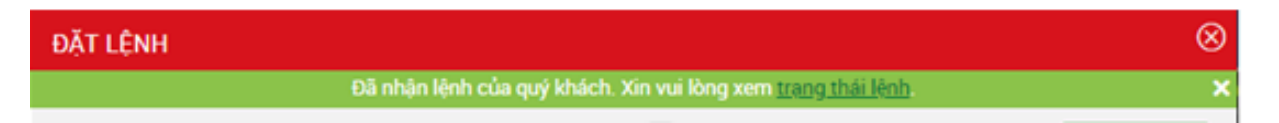

Quý khác hàng xem thông tin chi tiết các loại lệnh điều kiện phái sinh tại Đây

#### 2.4. Trạng thái lệnh

**Bước 1:** Quý khách hàng có thể **truy cập màn hình "Trạng thái lệnh"** theo một trong các phương thức sau:

Vào menu phụ "Trạng thái lệnh"

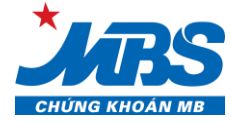

|            | S     | GIAO DỊCH <del>▼</del> | KIẾM SOÁT & QL | TÀI S | SÅN▼      | TIỆN | I ÍCH <del>-</del> | quản    | LÝ TÀI KI   | HOẢN▼  |
|------------|-------|------------------------|----------------|-------|-----------|------|--------------------|---------|-------------|--------|
| VN Index   |       | Bảng Giá               |                | N     | /N30 Inde | x    | 1                  | .017,43 | 3 -2,26 (-0 | ),22%) |
| Danh Mục Y | êu Th | Dže L é-L              |                | 1     | Tất Cả    |      |                    |         |             |        |
|            | Dhiâ  | Đạt Lệnh               |                |       |           | C    | )ư mua             |         |             | Khć    |
| Mand       | THE   |                        |                | (L 3  | Giá 3     | KL 2 | Giá 2              | KL 1    | Giá 1       | Giá    |
| VGB10F1806 | L     | Trạng Thai Lệnh        | )              |       |           | -    | -                  | -       |             | -      |

Nhấn vào biểu tượng , ở góc phải màn hình sẽ hiện ra biểu tượng , tích chọn biểu

tượng <sup>1</sup>, hệ thống sẽ chuyển tới menu "Trạng thái lệnh"

- Nhấn vào dòng "Trạng thái lệnh" sau khi đặt lệnh thành công
- Nhấn nút Mua/Bán/Đóng màn hình "Quản lý vị thế"

#### Bước 2: Nhập thông tin tìm kiếm theo điều kiện

- Mã hợp đồng: hệ thống có gợi ý các mã hợp đồng
- Loại lệnh: Mua, Bán hoặc tất cả
- Kênh đặt lệnh: Web trading, Contact center, Broker
- Lọc theo trạng thái lệnh: tất cả, đang chờ khớp, khớp một phần, không thành công....
  - Khi thay đổi điều kiện trạng thái lệnh được chọn, trang sẽ tự động cập nhật

- Với những lệnh có trạng thái "Không thành công" Quý khách di chuột tới chữ "Không thành công", hệ thống sẽ hiển thị lí do (thông thường lí do thiếu ký quỹ tại VSD...)

- Bấm biểu tượng 🤃 : hệ thống hiển thị cảnh báo lệnh đặt ngoài giờ và chú thích các trạng thái lệnh

| Hủy Các Lệnh Được Chọn     Hủy Tất Cả                                                                                                    |                                                                                                    |  |  |  |  |  |  |  |  |  |  |  |
|----------------------------------------------------------------------------------------------------|----------------------------------------------------------------------------------------------------|--|--|--|--|--|--|--|--|--|--|--|
| HĐ Chỉ số: Giá x1; Khối lượng x1 / HĐ Trái phiếu: Giá x1; Khối lượng x1<br>Lệnh đặt ngoài giờ giao dịch có thể bị hủy do không đảm bảo quy định về giao dịch. Quý khách vui lòng kiểm tra lại vào đầu phiên giao dịch kế tiếp<br>Chú thích trạng thái lệnh |                                                                                                    |  |  |  |  |  |  |  |  |  |  |  |
| <ul> <li>Lệnh đã khớp hoàn toàn.</li> <li>Lệnh đã khớp 1 phần.</li> <li>Lệnh đã khớp 1 phần và hủy phần còn lại.</li> <li>Lệnh đã khớp 1 phần và hủy phần còn lại.</li> <li>Lệnh đang chờ khớp.</li> <li>Lệnh đang hủy.</li> </ul>                         | <ul> <li>Lệnh hủy bị từ chối.</li> <li>Lệnh sửa bị từ chối.</li> <li>Lệnh đã được hủy.</li> <li>Lệnh bị từ chối.</li> <li>Lệnh đang sửa.</li> <li>Lệnh đã sửa.</li> </ul> |  |  |  |  |  |  |  |  |  |  |  |

- Tại mỗi dòng nội dung lệnh, bấm chọn "Xem", hệ thống hiển thị chi tiết thông tin lệnh

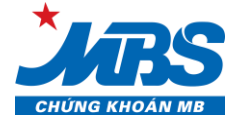

| Trặ | ang Thá                                                                                                    | i Lệnh số tài khoản | 123456D   | Xem       |        |         |          |         |          |         |        |                 |               |           |          |          |
|-----|----------------------------------------------------------------------------------------------------|---------------------|-----------|-----------|--------|---------|----------|---------|----------|---------|--------|-----------------|---------------|-----------|----------|----------|
| Mi  | tā HĐ Loại lệnh (Tất v Kénh đặt lệnh v Chiết tiệnh v Chiết tiệnh v Chiết trạng thái lệnh v Khôp L Khóp L Khóp 1 phản Dang hủy Hủy Không thành công Hết hiệu lực |                     |           |           |        |         |          |         |          |         |        |                 |               |           |          |          |
|     | Số hiệu<br>lệnh                                                                                                    | Thời Gian           | Mã HĐ     | Loại lệnh | KL đặt | Giá đặt | Giờ khớp | KL khóp | Giá khớp | Giờ hủy | KL hủy | Trạng thái      | Kênh đặt lệnh | Loại lệnh | Chi tiết | Thao tác |
|     | 10670829                                                                                                    | 11/05/2018 10:32:57 | VN30F1908 | BÁN       | 5      | 700     |          | -       |          |         |        | 🕀 Chờ kích hoạt | Web trading   | Stop      | Xem      | Hủy Sửa  |
|     | 10670828                                                                                                    | 11/05/2018 10:28:04 | VN30F1908 | BÁN       | 4      | 710,6   |          | -       |          |         |        | 🕀 Chờ kích hoạt | Web trading   | Up        | Xem      | Hủy Sửa  |
|     | 10670827                                                                                                    | 11/05/2018 10:27:18 | VN30F1908 | BÁN       | 5      | 700     |          | -       | -        |         |        | 🕀 Chờ kích hoạt | Web trading   | Down      | Xem      | Hủy Sửa  |
|     | 10670826                                                                                                    | 11/05/2018 10:24:59 | VN30F1908 | BÁN       | 5      | 706     | 10:24:58 | 5       | 710,6    |         |        | 🕗 Đã khởp       | Web trading   | Thường    | Xem      | Hủy Sửa  |
|     | 10670825                                                                                                    | 11/05/2018 10:18:12 | VN30F1908 | MUA       | 5      | 710     |          | -       |          |         |        | 🔁 Đang chờ khóp | Web trading   | Thường    | Xem      | Hủy Sửa  |
|     | 10670823                                                                                                    | 11/05/2018 10:11:42 | VN30F1908 | BÁN       | 5      | 742     |          |         |          |         |        | 🔂 Đang chờ khớp | Web trading   | Thường    | Xem      | Húy Sứa  |

Chi tiết lệnh thể hiện khi bấm nút "Xem":

| STT | Thời Gian           | Loại lệnh | Mã HĐ     | KL đặt | Giá đặt | Thời gian khớp | KL khớp | Giá khớp | KL hủy | Lệnh ĐK | Giá ĐK | Giá KH | Giờ KH | Kênh đặt lệnh |
|-----|---------------------|-----------|-----------|--------|---------|----------------|---------|----------|--------|---------|--------|--------|--------|---------------|
| 1   | 11/05/2018 10:32:57 | Jät       | VN30F1908 | 5      | 700     |                | -       | -        | -      | Stop    | 708    | -      |        | Web trading   |
| 2   | 11/05/2018 10:37:31 | 🍺 Sửa     | VN30F1908 | 7      | 700,2   |                | -       | -        | -      | Stop    | 709    | -      |        | Web trading   |
| 3   | 11/05/2018 10:37:46 | 🍺 Sửa     | VN30F1908 | 7      | 700,2   |                | -       | -        | -      | Stop    | 710    | -      |        | Web trading   |
|     |                     |           |           |        |         | Đór            | ng      |          |        |         |        |        |        |               |

#### 2.5. Hủy/Sửa lệnh đặt

#### HỦY/SỬA lệnh ngay tại màn hình Trạng thái lệnh nhanh

Sau xác nhận lệnh **Mua/Bán** xong, hệ thống sẽ chuyển qua **màn hình trạng thái lệnh nhanh** để Khách hàng có thể xem ngay thông tin tình trạng của Lệnh và Hủy/Sửa tại màn hình này

• Bấm chọn "<sup>sin</sup>" hệ thống hiển thị màn hình

| ĐẶT LỆNH         |                 | $\otimes$ |
|------------------|-----------------|-----------|
| Số TK 550007D    | Mã HĐ VN30F2020 | MUA       |
| Khối lượng 5 🔶 🕂 | Giá đặt 950 🔶 🕂 | Bán       |

Bấm chọn MUA, hệ thống hiển thị màn hình xác nhận. Quý khách nhấn vào nút "Lấy Mã OTP" nếu chưa nhận được mã OTP trong ngày. Nhập mã bảo mật OTP nhận được từ MBS.

| i                                                                           | XÁC NHẬN LỆNH ĐẶT                                                                                                |
|-----------------------------------------------------------------------------|----------------------------------------------------------------------------------------------------|
| Quý khách có t                                                              | hật sự muốn đặt lệnh MUA                                                                                         |
| Mã HĐ:<br>Khối lượng:<br>Giá đặt:<br>Tài khoản:<br><i>HĐ Chỉ Số: Giá Xì</i> | VN30F2020<br>6<br>950<br>550007D (Tài khoản phái sinh)<br>; Khối Lượng X1   HĐ Trái Phiếu: Giá X1; Khối Lượng X1 |
|                                                                             | ••• €Lưu Lấy Mã OTP                                                                                              |
|                                                                             | Đóng Xác Nhận                                                                                                    |

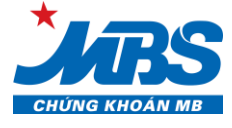

- Nhấn chọn Xắc Nhận để Thực hiện lệnh
   Bấm chọn Hủy hệ thống hiển thị màn hình
  - Nhập Mã OTP, nhấn chọn
  - Xác nhận xong hệ thống hiển thị màn hình như sau

Xác Nhân

| DANH                | DANH SÁCH LỆNH CHỜ HỦY 🛛 🛞                                                                                                    |                 |                     |           |           |        |         |               |            |   |  |  |  |  |  |
|---------------------|----------------------------------------------------------------------------------------------------|-----------------|---------------------|-----------|-----------|--------|---------|---------------|------------|---|--|--|--|--|--|
|                     | Đã nhận lệnh của quý khách. Xin vui lòng xem <u>trạng thái lệnh</u> .                                                                                        |                 |                     |           |           |        |         |               |            |   |  |  |  |  |  |
| ѕтт                 | Số tài khoản                                                                                                    | Số hiệu<br>lệnh | Thời Gian           | Loại lệnh | Mã HĐ     | KL đặt | Giá đặt | Kênh đặt lệnh | Trạng Thái |   |  |  |  |  |  |
| 1                   | 123456D                                                                                                    | 10670828        | 11/05/2018 10:28:04 | BÁN       | VN30F1908 | 4      | 710,6   | Web trading   | Đã xử lý   |   |  |  |  |  |  |
| HĐ Chỉ :<br>Nếu lện | HĐ Chỉ số: Giá x1; Khối lượng x1   HĐ Trái phiếu: Giá x1; Khối lượng x1<br>Nếu lệnh bị từ chối, vui lòng rẻ chuột vào biểu tượng 👔 để biết lý do bị từ chối. |                 |                     |           |           |        |         |               |            |   |  |  |  |  |  |
|                     |                                                                                                    |                 |                     |           |           |        |         |               | Đóng       | ) |  |  |  |  |  |

#### Hủy/Sửa tại Menu "Trạng thái lệnh"

- Quý khách có thể hủy/sửa từng lệnh: tích chọn nút Hủy/Sửa tại mỗi dòng lệnh
- Chọn hủy 1 số lệnh trong danh sách: Tích chọn vào ô trống đầu dòng thông tin lệnh, chọn "Hủy các Lệnh được chọn"
- Chọn hủy tất cả các lệnh: Bấm chọn biểu tượng "Hủy tất cả", hệ thống sẽ hủy tất cả các lệnh đủ điều kiện Hủy
- Thao tác tương tự như Hủy/Sửa lệnh tại màn hình Trạng thái lệnh Nhanh

| Tr | ạng Thá         | i Lệnh số tài khoả  | in 123456D      | Xem       |        |          |          |           |               |          |        |                 |               |           |          |          |
|----|-----------------|---------------------|-----------------|-----------|--------|----------|----------|-----------|---------------|----------|--------|-----------------|---------------|-----------|----------|----------|
| M  | ã HĐ            | Loại lệnh (Tất v    | Kênh đặt lệnh v |           |        |          |          |           |               |          |        |                 |               |           |          | <u></u>  |
| Lọ | theo trạng t    | hái lệnh 🔽 Tất cả   | Đang chờ kh     | óp 🔄 Khóp | Khóp 1 | phần 🔄 Đ | ang hủy  | Hủy 🔄 Khô | ng thành công | Hết hiệu | u lực  |                 |               |           |          |          |
|    | Số hiệu<br>lệnh | Thời Gian           | Mã HĐ           | Loại lệnh | KL đặt | Giá đặt  | Giờ khớp | KL khóp   | Giá khớp      | Giờ hủy  | KL hủy | Trạng thái      | Kênh đặt lệnh | Loại lệnh | Chi tiết | Thao tác |
|    | 10670829        | 11/05/2018 10:32:57 | VN30F1908       | BÁN       | 5      | 700      |          |           |               |          |        | 🕀 Chờ kích hoạt | Web trading   | Stop      | Xem      | Hủy Sứa  |
|    | 10670828        | 11/05/2018 10:28:04 | VN30F1908       | BÁN       | 4      | 710,6    |          |           |               |          |        | 🕀 Chờ kích hoạt | Web trading   | Up        | Xem      | Hủy Sứa  |
|    | 10670827        | 11/05/2018 10:27:18 | VN30F1908       | BÁN       | 5      | 700      |          |           |               |          |        | 🕀 Chờ kích hoạt | Web trading   | Down      | Xem      | Hủy Sứa  |
|    | 10670826        | 11/05/2018 10:24:59 | VN30F1908       | BÁN       | 5      | 706      | 10:24:58 | 5         | 710,6         |          |        | 🕑 Đã khớp       | Web trading   | Thường    | Xem      | Hủy Sửa  |
|    | 10670825        | 11/05/2018 10:18:12 | VN30F1908       | MUA       | 5      | 710      |          |           |               |          |        | Đang chờ khóp   | Web trading   | Thường    | Xem      | Hủy Sứa  |
|    | 10670823        | 11/05/2018 10:11:42 | VN30F1908       | BÁN       | 5      | 742      |          | -         | -             |          |        | 🔁 Đang chờ khớp | Web trading   | Thường    | Xem      | Hủy Sửa  |

3. Kiểm soát và quản lý tài sản

KH nhấn chọn menu "KIĒM SOÁT & QL TÀI SẢN", hệ thống hiển thị các menu phụ "Lịch Sử Đặt Lệnh", "Quản Lý Vị Thế" và "Quản Lý Tài Sản".

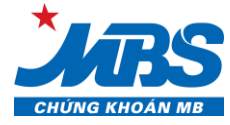

|                    | GIAO DỊCH <del> -</del> | KIẾM SOÁT & QL TÀI SẢN - | TIỆN Í | CH - QUẢN LÝ TÀI KHOẢN - |
|--------------------|-------------------------|--------------------------|--------|--------------------------|
| VN Index           | 1.015,65                | Lịch Sử Đặt Lệnh         |        | 1.005,75 -13,94 (-1,37%) |
| Trạng Thái         | Lệnh số tài kho         |                          |        |                          |
| Mã HĐ              | Loại lệnh (Tất 🗸        | Quan Ly vị The           |        |                          |
| Lọc theo trạng tha | ái lệnh 🔽 Tất cả        | Quản Lý Tài Sản          | hớp    | 1 phần 🔄 Đang hủy 🔄 Hủy  |

#### 3.1. Lịch sử đặt lệnh

Để xem lịch sử các lệnh đặt trong quá khứ, Quý khách vào mục "Lịch sử đặt lệnh" trên menu "KIĒM SOÁT & QL TÀI SẢN":

Thông tin lệnh đặt được hiển thị theo thời gian, Quý khách có thể lọc theo mã HĐ, loại lệnh, kênh đặt lệnh, trạng thái lệnh, và theo khoảng thời gian:

| Lịch Sử Đặt Lệi          | Lịch Sử Đặt Lệnh số tài khoản 123456D Xem                                              |                      |            |           |          |           |          |        |        |      |              |                    |           |              |
|--------------------------|----------------------------------------------------------------------------------------|----------------------|------------|-----------|----------|-----------|----------|--------|--------|------|--------------|--------------------|-----------|--------------|
| Mã HĐ                    | i lệnh (Tất 🗸 🛛                                                                        | (ênh đặt lệnh 🗸 🛛 Ti | ù ngày 03/ | 05/2018 🧮 | Đến ngày | 10/05/201 | 8 🚞      |        |        |      |              |                    |           | <u>-</u>     |
| Lọc theo trạng thái lệnh | oc theo trạng thái lệnh 🔽 Tất cả 📃 Khớp 1 phần 🔄 Hủy 🔄 Không thành công 🔄 Hết hiệu lực |                      |            |           |          |           |          |        |        |      |              |                    |           |              |
| Thời Gian                | Số hiệu lệnh                                                                           | Mã HĐ                | Loại lệnh  | KL đặt    | Giá đặt  | KL khóp   | Giá khớp | KL hủy | Phí GD | Thuế | Trạng thái   | Kênh đặt lệnh      | Loại lệnh | Chi tiết     |
| 10/05/2018 14:44:41      | 10670803                                                                               | VN30F1908            | BÁN        | 5         | 700      | -         | -        | -      | -      | -    | Hết hiệu lực | Môi giới/Giao dịch | Stop      | Xem          |
| 10/05/2018 14:36:17      | 10670802                                                                               | VN30F1908            | MUA        | 3         | 700      | -         | -        | -      | -      | -    | Hết hiệu lực | Web trading        | Thường    | Xem          |
| 10/05/2018 14:34:47      | 10670800                                                                               | VN30F1908            | BÁN        | 5         | 721      | 5         | 721      | -      | -      | -    | Đã khớp      | Môi giới/Giao dịch | Thường    | Xem          |
| 10/05/2018 14:34:14      | 10670799                                                                               | VN30F1908            | BÁN        | 5         | ATC      | 5         | 721      | -      | -      | -    | Đã khớp      | Môi giới/Giao dịch | Thường    | Xem          |
| 10/05/2018 14:25:47      | 10670790                                                                               | VN30F1908            | BÁN        | 5         | 700      | 5         | 700      | -      | -      | -    | Đã khớp      | Web trading        | Down      | Xem          |
| 10/05/2018 11:07:32      | 10670757                                                                               | VN30F1908            | MUA        | 5         | 679      | -         | -        | -      | -      | -    | Hết hiệu lực | Web trading        | Up        | Xem          |
| 10/05/2018 10:46:12      | 10670752                                                                               | VN30F1908            | BÁN        | 5         | 700      | 5         | 721      | -      | -      | -    | Đã khớp      | Web trading        | Thường    | Xem          |
| 10/05/2018 10:51:11      | 10670750                                                                               | VN30F1908            | MUA        | 8         | 679,9    | 1         | 679,9    |        | -      | -    | Khóp 1 phần  | Môi giới/Giao dịch | Down      | Xer          |
| 10/05/2018 10:51:11      | 10670747                                                                               | VN30F1908            | MUA        | 5         | 680      | 5         | 680      | -      | -      | -    | Đã khớp      | Web trading        | Down      | Đặt lệr<br>X |
| 10/05/2018 10:33:42      | 10670746                                                                               | VN30F1908 🗷          | MUA        | 8         | 690      | 8         | 690      |        | -      | -    | Đã khớp      | Web trading        | Thường    |              |
| (i)                      |                                                                                        |                      |            |           |          |           |          |        |        |      |              |                    | « 1 2 3 4 | 5 »          |

KH nhấn nút kem để xem chi tiết lệnh gốc và các lần hủy, sửa lệnh.

#### 3.2. Quản lý vị thế

#### 3.2.1. Vị thế mở

Để xem các vị thế đang mở đến hiện tại, Quý khách vào phần "**Vị thế mở**" trong mục "**Quản lý vị thế**" trên menu "**Kiểm soát & Quản lý Tài sản**": Quý khách có thể lọc để xem theo mã hợp đồng, loại vị thế mua hoặc bán. Hệ thống hiển thị danh sách vị thế mà KH đang nắm giữ:

| Quản Lý Vị Thế số tài khoản     123456D     Xem |                              |                                               |                                              |                  |                  |                  |                       |                         |                        |                   |     | Lịch sử | đóng vị thế |
|-------------------------------------------------|------------------------------|-----------------------------------------------|----------------------------------------------|------------------|------------------|------------------|-----------------------|-------------------------|------------------------|-------------------|-----|---------|-------------|
| Mã HĐ Vị thế (Tất cả) v                         |                              |                                               |                                              |                  |                  |                  |                       |                         |                        |                   |     |         | <u> </u>    |
|                                                 | STT                          | Mã HĐ                                         | Ngày đáo hạn                                 | Số vị thế<br>mua | Số vị thế bán    | Net              | Giá mua TB            | Giá bán TB              | Giá thị trường         | Lãi lỗ trong ngày | Mua | Bán     | Đóng        |
|                                                 | 1                            | VN30F1908                                     | 25/05/2018                                   |                  | - 25             | -25              |                       | - 733,96                | 742,63                 | -21.675.000       | MUA | BÁN     | Đóng        |
|                                                 |                              |                                               |                                              |                  |                  |                  |                       |                         | Tống cộng              | -21.675.000       |     |         |             |
| Hệ thốn<br>i                                    | <i>g sẽ cập nh</i><br>Đóng C | nật dữ liệu màn hình c<br>ác Vị Thế Được Chọn | <i>Quản lý vị thế từ 16:0</i><br>Đóng Tất Cả | 10 đến 18:00 hà  | ng ngày. Quý kha | ách vui lòng kiế | m tra dữ liệu ngoài k | choảng thời gian trên c | để biết thông tin chín | h xác.            |     |         |             |

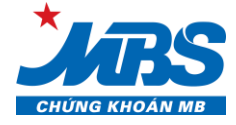

**Nguyên tắc tính giá trung bình:** Thực hiện theo nguyên tắc "Daytrade then FIFO", ưu tiên đóng các vị thế mở trong ngày sau đó đến các vị thế mở từ ngày hôm trước.

Ví dụ minh họa: Thông tin số dư vị thế trong màn hình "Quản lý vị thế" trên D24 sẽ thay đổi theo các bước giao dịch như sau:

| Các bước giao<br>dịch                                                      | Số vị thế<br>mua | Số vị thế<br>bán | Net | Giá mua<br>TB | Giá bán<br>TB | Cách tính giá TB                                                                                  |
|----------------------------------------------------------------------------|------------------|------------------|-----|---------------|---------------|---------------------------------------------------------------------------------------------------|
| 1. Đầu ngày, TK<br>còn số dư mở từ<br>ngày hôm trước là<br>1 Long giá 1000 | 1                |                  | 1   | 1000          |               | Giá tham chiếu ngày giao<br>dịch                                                                  |
| 2. Khớp 1 Long<br>giá 1002                                                 | 2                |                  | 2   | 1001          |               | Giá trung bình của các vị thế<br>Long                                                             |
| 3. Khớp 1 Short<br>giá 1003                                                | 1                |                  | 1   | 1000          |               | Theo nguyên tắc "Daytrade<br>then FIFO"<br>➔ Lấy theo giá 1000 của 1<br>Long mở từ ngày hôm trước |

## Tại màn hình Quản lý vị thế, Khách hàng có thể thực hiện đặt lệnh để mở thêm vị thế hoặc đóng vị thế ngay tại tính năng này:

#### <u>Lưu ý đặc biệt:</u>

- Nút "Đóng", "Đóng các vị thế đã chọn", "Đóng tất cả": hỗ trợ thao tác đặt lệnh đối ứng để đóng các vị thế mà tài khoản đang nắm giữ. Thông tin lệnh đóng khai báo sẵn loại lệnh Mua/Bán (ngược chiều với vị thế Tài khoản đang nắm giữ), mã Hợp đồng, khối lượng vị thế.

- Trường hợp Tài khoản đã đặt các lệnh đóng ngược chiều nhưng chưa khớp, nếu Quý Khách hàng tiếp tục sử dụng nút "Đóng" "Đóng các vị thế đã chọn", "Đóng tất cả" để đặt lệnh thì lệnh đặt vẫn được thực hiện và trở thành lệnh mở mới.

Màn hình lưu ý Khách hàng hiển thị chi tiết khi bấm nút 🛈

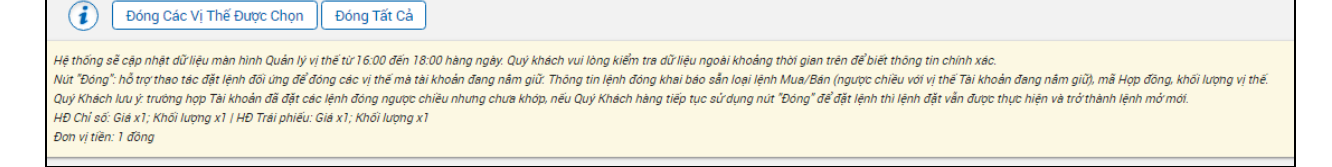

#### KH nhấn nút" Đóng" để thực hiện đóng vị thế của một mã Hợp đồng

| Quản Lý Vị Thế số tài khoản 123456D Xem |                             |                                                     |                                       |                  |                  |                  |                        |                        |                        |                   |     | Lịch sử | rđóng vị thế |
|-----------------------------------------|-----------------------------|-----------------------------------------------------|---------------------------------------|------------------|------------------|------------------|------------------------|------------------------|------------------------|-------------------|-----|---------|--------------|
| Mã HĐ                                   | Mã HĐ Vị thế (Tất câ) v     |                                                     |                                       |                  |                  |                  |                        |                        |                        |                   |     |         |              |
|                                         | STT                         | Mã HĐ                                               | Ngày đáo hạn                          | Số vị thế<br>mua | Số vị thế bán    | Net              | Giá mua TB             | Giá bán TB             | Giá thị trường         | Lãi lỗ trong ngày | Mua | Bán     | Đóng         |
|                                         | 1                           | VN30F1908                                           | 25/05/2018                            |                  | - 25             | -25              | -                      | 733,96                 | 742,63                 | -21.675.000       | MUA | BÁN     | Đóng         |
|                                         |                             |                                                     |                                       |                  |                  |                  |                        |                        | Tống cộng              | -21.675.000       |     |         | $\sim$       |
| Hệ thống<br>i                           | <i>sẽ cập nh</i><br>Đóng Ci | <i>ật dữ liệu màn hình (</i><br>ác Vị Thế Được Chọn | Quản lý vị thế từ 16:0<br>Đóng Tất Cả | 10 đến 18:00 hà  | ng ngày. Quý khi | ách vui lòng kiế | ǐm tra dữ liệu ngoài k | hoảng thời gian trên c | tế biết thông tin chír | nh xác.           |     |         |              |

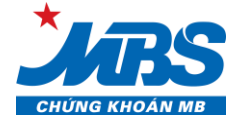

Hệ thống hiển thị màn hình đặt lệnh đối ứng với vị thế đang có, mặc định số lượng hợp đồng cần đóng và giá đặt là giá thị trường tốt nhất để lệnh khớp được. KH nhập mã OTP và nhấn nút xác nhận "MUA" (trường hợp đóng vị thế Bán) hoặc nút xác nhận "BÁN" (trường hợp đóng vị thế Mua)

#### KH muốn đóng các vị thế của nhiều mã HĐ:

KH tick chọn các mã HĐ cần đóng vị thế, nhấn vào nút "Đóng các vị thế được chọn"

| VNXAII 1.185,86 +0.09 (+0.01%) VN Index 804,82 +1.05 (+0.13%) VN30 Index 790,75 +2,44 (+0.31%) 1.215,45 +1.50 (+0.12%) |     |           |              |                  |                  |     |            |            |                |                   |     |     |      |
|----------------------------------------------------------------------------------------------------|-----|-----------|--------------|------------------|------------------|-----|------------|------------|----------------|-------------------|-----|-----|------|
| Quản Lý Vị Thế Số tài khoản 039922D Xem Vị Thế Mở                                                                      |     |           |              |                  |                  |     |            |            |                |                   |     |     |      |
| Mã                                                                                                    | НÐ  | Vì thế (T | ất cả) ∽     |                  |                  |     |            |            |                |                   |     |     | 06   |
|                                                                                                    | STT | Mã HĐ     | Ngày đáo hạn | Số vi thế<br>mua | Số vị thế<br>bản | Net | Giá mua TB | Giá bán TB | Giá thị trường | Lãi lỗ trong ngày | Mua | Bán | Đóng |
| D                                                                                                    | 1   | VN30F1710 | 19/10/2017   | 3                | -                | 3   | 787        |            | 788            | 300.000           | MUA | BÁN | Đóng |
| D                                                                                                    | 2   | VN30F1711 | 16/11/2017   | 2                |                  | 2   | 788,5      | -          | 790,3          | 360.000           | MUA | BÁN | Đóng |
|                                                                                                    | 3   | VN30F1712 | 21/12/2017   |                  | 4                | -4  | -          | 788,6      | 755            | 13.440.000        | MUA | BÁN | Đông |
|                                                                                                    |     |           |              |                  |                  |     |            |            | Tống cộng      | 14.100.000        |     |     |      |

Hệ thống hiển thị thông tin danh sách lệnh với khối lượng và giá đặt để thực hiện yêu cầu đóng vị thế các HĐ này

| DANH                | DANH SÁCH VỊ THẾ CẦN ĐÓNG $\otimes$                                                                                                    |              |                  |                  |      |            |         |            |  |  |  |  |
|---------------------|----------------------------------------------------------------------------------------------------|--------------|------------------|------------------|------|------------|---------|------------|--|--|--|--|
| STT                 | Mã HĐ                                                                                                    | Loại<br>lệnh | Số vị<br>thế mua | Số vị<br>thế bán | Net  | Khối lượng | Giá đặt | Trạng thái |  |  |  |  |
| 1                   | VN30F2020                                                                                                    | MUA          | -                | 202              | -202 | 202        | 998     | Chờ xử lý  |  |  |  |  |
| HĐ Chỉ s<br>Nếu lện | HĐ Chỉ số: Giá x1; Khối lượng x1   HĐ Trái phiếu: Giá x1; Khối lượng x1<br>Nếu lệnh bị từ chối, vui lòng rẻ chuột vào biểu tượng 🕐 để biết lý do bị từ chối.<br>Mã OTP: |              |                  |                  |      |            |         |            |  |  |  |  |
| Ð                   | Đóng Xác Nhận                                                                                                    |              |                  |                  |      |            |         |            |  |  |  |  |

KH nhập mã OTP , nhấn nút "Xác nhận" để gửi lệnh.

#### KH muốn đóng vị thế tất cả các HĐ:

KH nhấn vào nút "Đóng tất cả":

|   | STT                                   | Mã HĐ     | Ngày đáo hạn | Số vị thế<br>mua | Số vị thế<br>bán | Net | Giá mua TB | Giá bán TB | Giá thị trường | Lãi lỗ trong ngày | Mua | Bán | Đóng |
|---|---------------------------------------|-----------|--------------|------------------|------------------|-----|------------|------------|----------------|-------------------|-----|-----|------|
|   | 1                                     | VN30F1710 | 19/10/2017   | 3                |                  | 3   | 787        |            | 788            | 300.000           | MUA | BÁN | Đóng |
|   | 2                                     | VN30F1711 | 16/11/2017   | 2                |                  | 2   | 788,5      |            | 790,3          | 360.000           | MUA | BÁN | Đóng |
|   | 3                                     | VN30F1712 | 21/12/2017   |                  | 4                | -4  |            | 788,6      | 755            | 13.440.000        | MUA | BÁN | Đóng |
|   |                                       |           |              |                  |                  |     |            |            | Tổng cộng      | 14.100.000        |     |     |      |
| ( | Dóng Các Vị Thế Được Chọn Đóng Tất Cả |           |              |                  |                  |     |            |            |                |                   |     |     |      |

Màn hình hiển thị toàn bộ danh sách lệnh đặt để thực hiện đóng tất cả các vị thế đang có, tương ứng với từng mã HĐ là khối lượng và giá thị trường khớp lệnh.

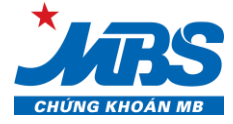

| ANH SÁCH VỊ THẾ CẦN ĐÓNG $\otimes$ |                                             |                          |                                  |                                |                            |            |          |            |  |  |
|------------------------------------|---------------------------------------------|--------------------------|----------------------------------|--------------------------------|----------------------------|------------|----------|------------|--|--|
| STT                                | Mã HĐ                                       | Loại<br>lệnh             | Số vị<br>thế mua                 | Số vị<br>thế bán               | Net                        | Khối lượng | Giá đặt  | Trạng thái |  |  |
| 1                                  | VN30F2020                                   | MUA                      | -                                | 202                            | -202                       | 202        | 998      | Chờ xử lý  |  |  |
| 1<br>IĐ Chỉ s                      | VN30F2020                                   | MUA<br>rona x1   H       | -<br>IĐ Trái phiếu:              | 202<br>Giá x1: Khối            | -202<br>lươna x1           | 202        | 998      | Chờ xứ lý  |  |  |
| IĐ Chỉ s<br>lếu lệni               | số: Giá x1; Khối lu<br>h bị từ chối, vui lò | ợng x1   H<br>ng rê chuậ | łĐ Trái phiếu:<br>ột vào biểu tu | Giá x1; Khối l<br>ợng 👔 để bie | lượng x1<br>ết lý do bị tù | r chôi.    |          |            |  |  |
|                                    |                                             |                          | I                                | Mã OTP.                        |                            | Lưu Lấ     | ý Mã OTP |            |  |  |
| Ð                                  | óng                                         |                          |                                  |                                |                            |            | y ma o n |            |  |  |

KH nhập mã OTP, nhấn nút "Xác nhận" để thực hiện yêu cầu.

#### 3.2.2. Lịch sử đóng vị thế

Để xem lịch sử lãi lỗ các vị thế đã đóng do giao dịch hoặc do đáo hạn, Quý khách vào phần " Lịch sử đóng vị thế" trong mục "Quản lý vị thế" trên menu "Kiểm soát & Quản lý Tài sản": Quý khách có thể lọc để xem theo mã hợp đồng, loại vị thế mua hoặc bán. Hệ thống hiển thị danh sách vị thế mà KH đang nắm giữ. Lưu ý chọn thời gian xem từ ngày đến ngày trong quá khứ:

| Quản L | Quản Lý Vị Thế số tài khoản 160001D xem          |           |            |            |            |             |              |                   |  |  |  |  |
|--------|--------------------------------------------------|-----------|------------|------------|------------|-------------|--------------|-------------------|--|--|--|--|
| Mã HĐ  | Mä HD Từ ngày 18/07/2018 🖺 Đến ngày 01/08/2018 🚍 |           |            |            |            |             |              |                   |  |  |  |  |
| STT    | Ngày                                             | Mã HĐ     | Giá mua TB | Giá bán TB | Mua (Long) | Bán (Short) | Lãi/lỗ (P/L) | Trạng thái        |  |  |  |  |
| 1      | 18/07/2018                                       | VN30F2002 | 1.002,13   | 987,99     | 648        | 648         | -916.580.000 | Đóng do giao dịch |  |  |  |  |
| 2      | 19/07/2018                                       | VN30F2002 | 999,74     | 999,07     | 914        | 914         | -61.112.000  | Đóng do giao dịch |  |  |  |  |
| 3      | 23/07/2018                                       | VN30F2002 | 980,75     | 989,11     | 1.031      | 1.031       | 862.090.000  | Đóng do giao dịch |  |  |  |  |
| 4      | 27/07/2018                                       | VN30F2002 | 990        | 1.011,67   | 263        | 263         | 569.921.000  | Đóng do đảo hạn   |  |  |  |  |
|        |                                                  |           |            | Tổng cộng  | 2.856      | 2.856       | 454.319.000  |                   |  |  |  |  |

#### 3.3. Quản lý tài sản

#### 3.3.1. Danh mục

Để xem thông tin về tài sản, sức mua, giá trị ký quỹ, dư nợ..., Quý khách vào phần "**Danh mục**" trong mục "Quản lý tài sản" trên menu "Kiểm soát & QL tài sản":

| Quality fal Sall So tarkhoan 1234          | 56D Xem      |               |                                           |        |             |             | Danh mụ | c Quả   | n lý lãi/lỗ |
|--------------------------------------------|--------------|---------------|-------------------------------------------|--------|-------------|-------------|---------|---------|-------------|
|                                            |              |               |                                           |        |             |             |         |         | <u></u>     |
|                                            | Tổng tài sản |               |                                           | Danh r | nục tài sản |             |         |         |             |
| Tổng số dư tiền                            |              | 1.140.939.068 |                                           |        | Tại MBS     |             |         | Tại VSD |             |
| Phí treo                                   | 672.000      | 152.065       | Tiền mặt                                  |        | 1-          | 40.939.068  |         | 1.      | 000.000.000 |
| Lãi treo                                   |              | 85.008        | Giá trị chứng khoán ký quỹ                |        |             |             |         |         |             |
| Nợ vay (nếu có)                            |              | -             | Tổng giá trị ký quỹ hợp lệ                |        | 1.1         | 89.838.068  |         | 1.      | 000.000.000 |
| Giá trị chuyển giao                        |              | -             | Giá trị CK ký quỷ tối đa được tính hợp lệ |        |             | -           |         |         | -           |
| Lãi lỗ vị thế (mở/đóng)                    | 29.900.000   | 19.049.000    | Tiền có thể rút                           |        | 1-          | 40.109.503  |         |         | 774.375.000 |
| Tổng lãi lỗ                                |              | 48.949.000    | Sức mở vị thế                             |        | 770         | 0.581.989,4 |         |         | 619.500.000 |
| Số dư tối thiếu/⊺iền có thể ký quỹ lên VSD |              | 140.115.003   |                                           | Sinda  |             |             |         |         |             |
| Tổng tiền có thể rút/Giá trị CK có thể rút | 914.484.503  |               |                                           | Ju uç  | Tei MBS     |             |         | TelVPD  |             |
|                                            |              |               | Giá trị kỷ quỹ ban đầu                    |        | i gi mbo    |             |         | 101100  | 180.500.000 |
|                                            |              |               | Giá trị kỷ quỹ chuyển gieo                |        |             |             |         |         |             |
|                                            |              |               | Tổng giá trị kỹ quỹ yêu cầu               |        | 11          | 31.324.065  |         |         | 180.500.000 |
|                                            |              |               | Tỷ lệ sử dụng tài sản ký quỹ (%)          |        |             | 15,24 %     |         |         | 18.05       |
|                                            |              |               | Cảnh báo ngưỡng 1/2/3 (%)                 | 80 %   | 90 %        | 95 %        | 80 %    | 90%     | 9<br>Dặt    |
|                                            |              |               |                                           |        |             |             |         |         |             |

Khách hàng nhấn vào biểu tượng *d*ể xem chú giải ý nghĩa và công thức tính toán các trường giá trị trong màn hình

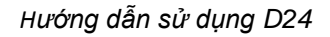

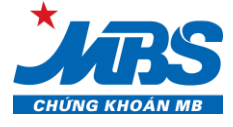

#### 3.3.2. Quản lý lãi lỗ

Để xem lịch sử lãi/ lỗ của tài khoản, Quý khách vào phần "Quản lý lãi/lỗ" trong mục "Quản lý tài sản" trên menu "Kiểm soát & QL tài sản". Lưu ý chọn thời gian xem từ ngày đến ngày trong quá khứ

| Quản l | Lý Tài Sản sơ                                    | ố tài khoản 160001D Xem |                                   |             |            |             |              |             | I        | Danh mục Quản lý lãi/lỗ |
|--------|--------------------------------------------------|-------------------------|-----------------------------------|-------------|------------|-------------|--------------|-------------|----------|-------------------------|
| Mã HĐ  | Mā HD Từ ngày 25/07/2018 🖺 Đến ngày 01/08/2018 🖺 |                         |                                   |             |            |             |              |             |          |                         |
|        |                                                  |                         |                                   | Vị thế      | ế đóng     |             | Vi thế m     | ở còn lại   |          |                         |
| STT    | Ngày                                             | Mã hợp đồng             | Đóng do giao dịch Đóng do đáo hạn |             |            |             | Giá đóng cửa | Tống lãi/lỗ |          |                         |
|        |                                                  |                         | Mua (Long)                        | Bán (Short) | Mua (Long) | Bán (Short) | Mua (Long)   | Bán (Short) |          |                         |
| 1      | 25/07/2018                                       | VN30F2002               | -                                 | -           |            |             | 263          |             | 990      | 102.570.000             |
| 2      | 26/07/2018                                       | VN30F2002               |                                   | -           |            | -           | 263          |             | 990      |                         |
| 3      | 27/07/2018                                       | VN30F2002               | -                                 | -           | 263        | 263         | -            |             | 1.011,67 | 569.921.000             |
|        | Tống cộng                                        |                         |                                   |             |            |             |              |             |          | 672.491.000             |

#### 4. Tiện ích:

Khách hàng truy cập menu "TIỆN ÍCH" → "Chuyển tiền"

| CHUNG KHOAN MB | GIAO DỊCH <del>-</del> | KIỂM SOÁT & QL TÀI S/  | ÅN∓ TIỆN ÍCH∓    | QUẢN LÝ TÀI KHOẢN + |
|----------------|------------------------|------------------------|------------------|---------------------|
| VN Index       | 1.042,01 +13,14        | (+1,28%) VN30 Inc      | lex Chuyển Tiềr  |                     |
| Chuyển Tiềr    | ) Số tài khoản 12      | 23456D Xem             |                  |                     |
| Chuyển Khoản N | lội Bộ Nộp K           | (ý Quỹ GD CKPS Tại VSD | Rút Ký Quỹ GD CK | IPS Từ VSD          |

#### 4.1. Chuyển khoản nội bộ

Khách hàng sử dụng tính năng này để chuyển khoản từ tài khoản CKPS sang tài khoản CKCS của mình (tiểu khoản 1)

Bước 1: Chon tab Chuyển Khoản Nội Bộ

Bước 2: Khách hàng nhập số tiền chuyển và nội dung chuyển tiền. Bấm Xác Nhận

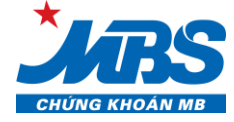

| YÊU CẦU [CHUYỂN KHOẢN NỘI BỘ] 🛞                                        |                                             |                       |  |  |  |  |  |  |  |  |
|------------------------------------------------------------------------|---------------------------------------------|-----------------------|--|--|--|--|--|--|--|--|
| Từ 8h30 đến 17h00 các ngày làm việc, giao<br><b>&amp; NGƯỜI CHUYỂN</b> | dịch phát sinh ngoài giờ sẽ thực hiện vào r | ngày làm việc kế tiếp |  |  |  |  |  |  |  |  |
| Họ tên:                                                                | Phương 7                                    |                       |  |  |  |  |  |  |  |  |
| Số CMND/ Hộ chiếu:                                                     | 12345678                                    |                       |  |  |  |  |  |  |  |  |
| Số tài khoản tại MBS:                                                  | 550007D                                     |                       |  |  |  |  |  |  |  |  |
| 🛆 NGƯỜI NHẬN                                                           |                                             |                       |  |  |  |  |  |  |  |  |
| Mã tài khoản:                                                          | 5500071 - Phương 7 🔹 🗸                      |                       |  |  |  |  |  |  |  |  |
| Họ tên:                                                                | Phương 7                                    |                       |  |  |  |  |  |  |  |  |
| Số tài khoản nhận tiền:                                                | 5500071                                     |                       |  |  |  |  |  |  |  |  |
| Số tiền có thể chuyển:                                                 | 55.802.280.532                              |                       |  |  |  |  |  |  |  |  |
| Số tiền chuyển:                                                        | 800,000,000                                 | Đơn vị tiền: VNĐ      |  |  |  |  |  |  |  |  |
| Phí GD:                                                                | 0 đồng                                      |                       |  |  |  |  |  |  |  |  |
| Nội dung chuyển tiền:                                                  | chuyển khoản nội bộ                         |                       |  |  |  |  |  |  |  |  |
| Đóng                                                                   |                                             | Xác Nhận              |  |  |  |  |  |  |  |  |

Bước 3: Khách hàng nhập mã OTP và bấm Xác Nhận

Trong trường hợp Khách hàng sai mã OTP 3 lần liên tiếp, hệ thống yêu cầu khách hàng nhập mã xác thực hình ảnh để đảm bảo bảo mật

| YÊU CẦU [CHUYỂN KHOẢN N                                                                                              | ỘI BỘ]                                                                        | $\otimes$ |
|----------------------------------------------------------------------------------------------------|-------------------------------------------------------------------------------|-----------|
| Từ 8h30 đến 17h00 các ngày làm việc, gia<br>Quý khách vui lòng kiểm tra lại thông tin y<br><b>&amp; NGƯỜI CHUYẾN</b> | vo dịch phát sinh ngoài giờ sẽ thực hiện vào ngày làm việc kế tiếp<br>rêu cầu |           |
| Họ tên:                                                                                                    | Phương 7                                                                      |           |
| Số CMND/ Hộ chiếu:                                                                                                   | 12345678                                                                      |           |
| Số tài khoản tại MBS:                                                                                                | 550007D                                                                       |           |
| NGƯỜI NHẬN:                                                                                                    |                                                                               |           |
| Họ tên:                                                                                                    | Phương 7                                                                      |           |
| Số tài khoản nhận tiền:                                                                                              | 5500071                                                                       |           |
| Số tiền chuyển:                                                                                                    | 800.000.000                                                                   |           |
| Phí GD:                                                                                                    | 0 döng                                                                        |           |
| Nội dung chuyển tiền:                                                                                                | chuyển khoản nội bộ                                                           |           |
| Mã OTP.                                                                                                    | Lưu Lấy Mã OTP                                                                |           |
| Đóng Quay Lại                                                                                                    | Xác Nhậr                                                                      | 1         |

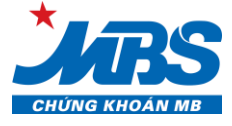

#### 4.2. Nộp ký quỹ giao dịch chứng khoán phái sinh tại VSD

Bước 1: Chọn tab Nộp Ký Quỹ GD CKPS Tại VSD

Bước 2: Khách hàng nhập số tiền chuyển và nội dung chuyển tiền. Bấm Xác Nhận

| YÊU CẦU [NỘP KÝ QUỸ GD CKF                                   | PS TẠI VSD]                                                            |                                                         | $\otimes$ |
|--------------------------------------------------------------|------------------------------------------------------------------------|---------------------------------------------------------|-----------|
| Từ 8h30 đến 15h00 các ngày làm việc, giao<br>🌡 NGƯỜI YÊU CẦU | dịch phát sinh ngoài giờ sẽ thực h                                     | iện vào ngày làm việc kế tiếp                           |           |
| Họ tên:<br>Số CMND/ Hộ chiếu:                                | Phương 7<br>12345678                                                   |                                                         |           |
| Số tài khoản tại MBS:<br>Số tiền có thể chuyển:              | 005C550007 (D)<br>56.036.354.530                                       |                                                         |           |
| Số tiền chuyển:                                              | 1,000,000,000                                                          | Đơn vị tiền: VNĐ                                        |           |
| Nội dụng chuyển tiền:                                        | Phí chuyến tiền lên VSD (5.500 V.<br>được trừ trên tài khoản của Quý k | NĐ) thu theo biểu phí của Ngân hàng sẽ<br>khách tại MBS | 1         |
| Not dung chuyen tien.                                        | Nộp ký quy                                                             |                                                         | 2         |
| Đóng                                                         |                                                                        | Xác Nhận                                                |           |

Bước 3: Khách hàng nhập mã OTP và mã xác thực hình ảnh. Bấm Xác Nhận

| YÊU CẦU [NỘP KÝ QUỸ GD C                                                                                           | KPS TẠI VSD]                                                                   | $\otimes$ |
|----------------------------------------------------------------------------------------------------|--------------------------------------------------------------------------------|-----------|
| Từ 8h30 đến 15h00 các ngày làm việc, gi<br>Quý khách vui lòng kiểm tra lại thông tin<br><b>&amp; NGƯỜI YÊU CẦU</b> | iao dịch phát sinh ngoài giờ sẽ thực hiện vào ngày làm việc kế tiếp<br>yêu cầu |           |
| Họ tên:                                                                                                    | Phương 7                                                                       |           |
| Số CMND/ Hộ chiếu:                                                                                                 | 12345678                                                                       |           |
| Số tài khoản tại MBS:                                                                                              | 005C550007 (D)                                                                 |           |
| Số tiền chuyển:                                                                                                    | 1.000.000.000                                                                  |           |
| Phí GD:                                                                                                    | 5.500 döng                                                                     |           |
| Nội dung chuyển tiền:                                                                                              | Nộp ký quỹ                                                                     |           |
| Mã OTP.                                                                                                    | •••••• Lưu Lấy Mã OTP                                                          |           |
| Đóng Quay Lại                                                                                                    | Xác                                                                            | Nhận      |

#### 4.3. Rút ký quỹ giao dịch CKPS

Bước 1: Chọn tab "Rút Ký quỹ GD CKPS từ VSD"

Bước 2: Khách hàng nhập số tiền chuyển và nội dung chuyển tiền. Bấm Xác Nhận

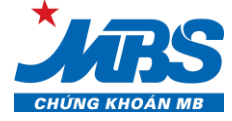

| Từ 8h30 đến 15h00 các ngày làm vi<br><b>     BNGƯỜI YÊU CẦU</b>                                                                                                    | riệc, giao dịch phát sinh ngoài giờ sẽ thực hiện vào ngày làm việc kế tiếp                                                                                                    |
|----------------------------------------------------------------------------------------------------|----------------------------------------------------------------------------------------------------|
| Họ tên:                                                                                                    | Phương 7                                                                                                    |
| Số CMND/ Hộ chiếu:                                                                                                    | 12345678                                                                                                    |
| Số tài khoản tại MBS:                                                                                                    | 005C550007 (D)                                                                                                    |
| Số tiền có thể chuyển:                                                                                                    | 110.200.000                                                                                                    |
| Số tiền chuyển:                                                                                                    | 50,000,000 Đơn vị tiền: VNĐ                                                                                                    |
|                                                                                                    | Phí rút tiền từ VSD (5.500 VNĐ) thu theo biểu phí của Ngân hàng sẽ đượi<br>trên tài khoản của Quý khách tại MBS                                                                                                    |
| Nội dung chuyển tiền:                                                                                                    | Rút ký quỹ                                                                                                    |
|                                                                                                    |                                                                                                    |
| Đông<br>Khách hàng nhập mã                                                                                                    | Xác N<br>ă PIN và mã xác thực hình ảnh. Bấm <mark>Xác Nhận</mark>                                                                                                    |
| Đóng<br>Khách hàng nhập mã<br><mark>YÊU CẦU [RÚT KÝ QUỸ G</mark>                                                                                                    | Xác N<br>ă PIN và mã xác thực hình ảnh. Bấm <mark>Xác Nhận</mark><br>GD CKPS TỪ VSD]                                                                                                    |
| Đóng<br>Khách hàng nhập mã<br>YÊU CẦU [RÚT KÝ QUỸ G<br>Từ 8h30 đến 15h00 các ngày làm vi                                                                                                    | Xác N<br>ă PIN và mã xác thực hình ảnh. Bấm Xác Nhận<br>GD CKPS TỪ VSD]<br>riệc, giao dịch phát sinh ngoài giờ sẽ thực hiện vào ngày làm việc kế tiếp                                                                                                    |
| Đóng<br>Khách hàng nhập mã<br>YÊU CẦU [RÚT KÝ QUỹ G<br>Từ 8h30 đến 15h00 các ngày làm vi<br>Quý khách vui lòng kiểm tra lại thôr                                                                                                    | Xác N<br>ă PIN và mã xác thực hình ảnh. Bấm Xác Nhận<br>GD CKPS TỪ VSD]<br>riệc, giao dịch phát sinh ngoài giờ sẽ thực hiện vào ngày làm việc kế tiếp<br>ng tin yêu cầu                                                                                     |
| Đóng<br>Khách hàng nhập mã<br>YÊU CẦU [RÚT KÝ QUỸ G<br>Từ 8h30 đến 15h00 các ngày làm vi<br>Quỳ khách vui lòng kiểm tra lại thôn<br>A NGƯỜI YÊU CẦU<br>Họ tên:                                                                                                    | Xác N<br>ă PIN và mã xác thực hình ảnh. Bấm Xác Nhận<br>GD CKPS TỪ VSD]<br>riệc, giao dịch phát sinh ngoài giờ sẽ thực hiện vào ngày làm việc kế tiếp<br>ng tin yêu cầu                                                                                     |
| Đóng     Khách hàng nhập mã     YÊU CẦU [RÚT KÝ QUỸ G     Từ 8h30 đến 15h00 các ngày làm vi     Quý khách vui lòng kiểm tra lại thôn     ▲ NGƯỜI YÊU CẦU     Họ tên:     Số CMND/ Hộ chiếu:                                                                                   | Xác N<br>ă PIN và mã xác thực hình ảnh. Bấm Xác Nhận<br>GD CKPS TỪ VSD]<br>riệc, giao dịch phát sinh ngoài giờ sẽ thực hiện vào ngày làm việc kế tiếp<br>ng tin yêu cầu<br>Phương 7<br>12345678                                                             |
| Đóng     Khách hàng nhập mã     YÊU CẦU [RÚT KÝ QUỹ G     Từ 8h30 đến 15h00 các ngày làm vi     Quý khách vui lòng kiểm tra lại thôn     ▲ NGƯỜI YÊU CẦU     Họ tên:     Số CMND/ Hộ chiếu:     Số tài khoản tại MBS:                                                         | Xác N<br>ă PIN và mã xác thực hình ảnh. Bấm Xác Nhận<br>GD CKPS TỪ VSD]<br>riệc, giao dịch phát sinh ngoài giờ sẽ thực hiện vào ngày làm việc kế tiếp<br>ng tin yêu cầu<br>Phương 7<br>12345678<br>005C550007 (D)                                           |
| Đóng     Khách hàng nhập mã     YÊU CẦU [RÚT KÝ QUỸ G     Từ 8h30 đến 15h00 các ngày làm vi     Quý khách vui lòng kiểm tra lại thôr     NGƯỜI YÊU CẦU     Họ tên:     Số CMND/ Hộ chiếu:     Số tài khoản tại MBS:     Số tiền chuyển:                                       | Xác N<br>ă PIN và mã xác thực hình ảnh. Bấm Xác Nhận<br>GD CKPS TỪ VSD]<br>riệc, giao dịch phát sinh ngoài giờ sẽ thực hiện vào ngày làm việc kế tiếp<br>ng tin yêu cầu<br>Phương 7<br>12345678<br>005C550007 (D)<br>50.000.000                             |
| Đóng     Khách hàng nhập mã     YÊU CẦU [RÚT KÝ QUỹ G     Từ 8h30 đến 15h00 các ngày làm vi     Quý khách vui lòng kiểm tra lại thờr     Người YÊU CẦU     Họ tên:     Số CMND/ Hộ chiếu:     Số tài khoản tại MBS:     Số tiền chuyển:     Phí GD:                           | Xác N<br>ă PIN và mã xác thực hình ảnh. Bấm Xác Nhận<br>CD CKPS TỪ VSD]<br>riệc, giao dịch phát sinh ngoài giờ sẽ thực hiện vào ngày làm việc kế tiếp<br>ng tin yêu cầu<br>Phương 7<br>12345678<br>005C550007 (D)<br>50.000.000<br>5.500 đồng               |
| Đóng     Khách hàng nhập mã     YÊU CẦU [RÚT KÝ QUŶ G     Từ 8h30 đến 15h00 các ngày làm vi     Quỳ khách vui lòng kiểm tra lại thôr     NGƯỜI YÊU CẦU     Họ tên:     Số CMND/ Hộ chiếu:     Số tài khoản tại MBS:     Số tiền chuyển:     Phí GD:     Nội dung chuyển tiền: | Xác N<br>ă PIN và mã xác thực hình ảnh. Bấm Xác Nhận<br>GD CKPS TỪ VSD]<br>riệc, giao dịch phát sinh ngoài giờ sẽ thực hiện vào ngày làm việc kế tiếp<br>ng tin yêu cầu<br>Phương 7<br>12345678<br>005C550007 (D)<br>50.000.000<br>5.500 đồng<br>Rút ký quỹ |

#### <u>\* Lịch sử chuyển tiền</u>

Khách hàng vào tab "**Lịch sử**" để tra cứu thông tin các món chuyển tiền đã thực hiện. Màn hình hiển thị chi tiết các món chuyển tiền:

| Chuy                                                                        | Chuyển Tiền số tài thoản 123456D Xem |                |                          |                |              |        |          | Trạng thái | Lịch sử  |
|-----------------------------------------------------------------------------|--------------------------------------|----------------|--------------------------|----------------|--------------|--------|----------|------------|----------|
| Chuyến Khoản Nội Bộ Nộp Ký Quỹ GD CKPS Tại VSD Rức Ký Quỹ GD CKPS Từ VSD    |                                      |                |                          |                |              |        |          | $\bigcirc$ |          |
| Số tài khoản bề Trạng thái (Tấ v Từ ngày 03/05/2018 🗒 Đến ngày 10/05/2018 🗒 |                                      |                |                          |                |              |        | ••       |            |          |
| STT                                                                         | Thời gian yêu cầu                    | Tên người nhận | Số tài khoản bên<br>nhận | Số tiền chuyển | Loại yêu cầu | Phí GD | Loại phí | Trạng thái | Chi tiết |

Khách hàng có thể lọc thông tin theo các trường: trạng thái chuyển, thời gian.

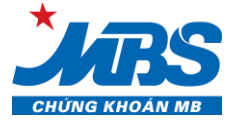

#### 5. Quản lý tài khoản

KH bấm vào menu "QUẢN LÝ TÀI KHOẢN", hệ thống hiển thị các menu phụ gồm "Thông Tin Tài Khoản" "Thay Đổi Mật Khẩu Đăng Nhập"

|                     | giao dịch <del>-</del> | KIỂM SOÁT & QL T | ʿÀI SẢN≁ | TIỆN ÍCH <del>-</del> | QUẢN LÝ TÀI KHOẢN <del>-</del><br>- |
|---------------------|------------------------|------------------|----------|-----------------------|-------------------------------------|
| VN Index            | 1.007,98               | +3,24 (+0,32%)   | VN30 I   | ndex                  | Thông Tin Tài Khoản                 |
| Thông Tin Tài Khoản |                        |                  |          |                       | Thay Đổi Mật Khẩu Đăng Nhập         |

#### 5.1. Thông tin tài khoản

Để tra cứu thông tin tài khoản, Khách hàng chọn menu "QUẢN LÝ TÀI KHOẢN" / "Thông Tin Tài Khoản": màn hình hiển thị gồm 2 tab thông tin như sau:

#### Tab Thông tin liên lạc

| Thông T | in Tài Khoản                                                                                                    | Thông tin liên lạc Thông tin người th         | nụ hưởng |
|---------|----------------------------------------------------------------------------------------------------|-----------------------------------------------|----------|
|         | <ul> <li>△ Số tài khoản:</li> <li>④ Họ tên:</li> <li>☑ Số CMT/Hộ chiếu:</li> <li>▲ Địa chỉ liên lạc:</li> </ul> | A Mã khách hàng:<br>□ Điện thoại:<br>● Email: |          |

#### Tab Thông tin người thụ hưởng

| Thông Tin T | ài Khoản                                                                                                    | Thông tin liên lạc Thông tin người thụ hưởng                                                               |
|-------------|----------------------------------------------------------------------------------------------------|----------------------------------------------------------------------------------------------------|
|             |                                                                                                    |                                                                                                    |
|             | . Thông tin tài khoản chuyển tiền:                                                                             |                                                                                                    |
|             | Quý khách có thể đăng kỳ tài khoản thụ hưởng tại MBS. Sau khi đăng k<br>MBS tới:                               | kỳ. Quỷ khách có thể yêu cầu chuyến tiền qua phương thức Giao dịch trực tuyến từ tài khoản chúng khoán tại |
|             | 1. Các tài khoản chứng khoán tại MBS<br>2. Các tài khoản ngân hàng có tên người thụ hưởng trùng trên chủ tài k | khoán chúng khoán tại MBS                                                                                  |
|             | 🏛 Thông tin Tài khoản ngân hàng                                                                                | 👹 Thông tin tài khoản nội bộ                                                                               |
|             | Tài khoản ngân hàng Ngân hàng TMCP Quân đội                                                                    | 1 Tài khoản nội bộ                                                                                         |
|             |                                                                                                    | Tài khoản nội bộ                                                                                           |
|             |                                                                                                    | Tài khoản nội bộ                                                                                           |
|             |                                                                                                    |                                                                                                    |

#### 5.2. Thay đổi mật khẩu đăng nhập

Bước 1: Truy cập menu "QUẢN LÝ TÀI KHOẢN" → "Thay Đổi Mật Khẩu Đăng Nhập"

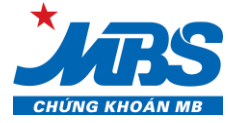

|          | GIAO DỊCH <del>▼</del> | KIỂM SOA   | ÍT & QL TÀI SẢN <del>-</del> | TIỆN ÍCH <del>-</del> | QUẢN LÝ TÀI KHOẢN -         |  |
|----------|------------------------|------------|------------------------------|-----------------------|-----------------------------|--|
| VN Index | 1.044,85 +15,98        | 3 (+1,55%) | VN30 Index                   | 1.030,79 +11          | Thông Tin Tài Khoản         |  |
|          |                        |            |                              |                       | Thay Đổi Mật Khẩu Đăng Nhập |  |

Bước 2: Điền thông tin MK cũ, MK mới, Xác thực hình ảnh → Bấm "Xác nhận"

| THAY ĐỔI MẬT KHẨU ĐĂNG I | NHẬP                                   | $\otimes$ |
|--------------------------|----------------------------------------|-----------|
| Số tài khoản             |                                        |           |
| Mã khách hàng            |                                        |           |
| Họ tên                   |                                        |           |
| Mật khẩu cũ              | (Nhập các ký tự 0-9 hoặc a-z hoặc A-Z) |           |
| Mật khẩu mới             |                                        |           |
| Nhập lại mật khẩu mới    |                                        |           |
| Xác nhận hình ảnh        | OFUZVE                                 |           |
| Hủy                      |                                        | Xác Nhận  |

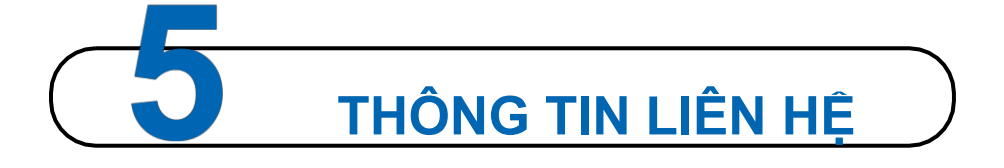

Quý khách hàng vui lòng liên hệ với các Chi nhánh/Phòng Giao dịch của MBS để đăng ký sử dụng dịch vụ Giao dịch trực tuyến D24.

Trong quá trình đăng nhập và sử dụng D24, Quý khách có bất kỳ câu hỏi hay vấn đề cần giải đáp, xin liên hệ với Trung tâm Chăm sóc Khách hàng:

Email: <a href="mailto:etading.support@mbs.com.vn">etrading.support@mbs.com.vn</a>

Hệ thống tổng đài: 1900 9088 nhánh 4

Hỗ trợ trực tuyến:

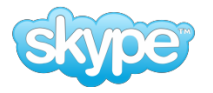

mbs.hotrotructuyen